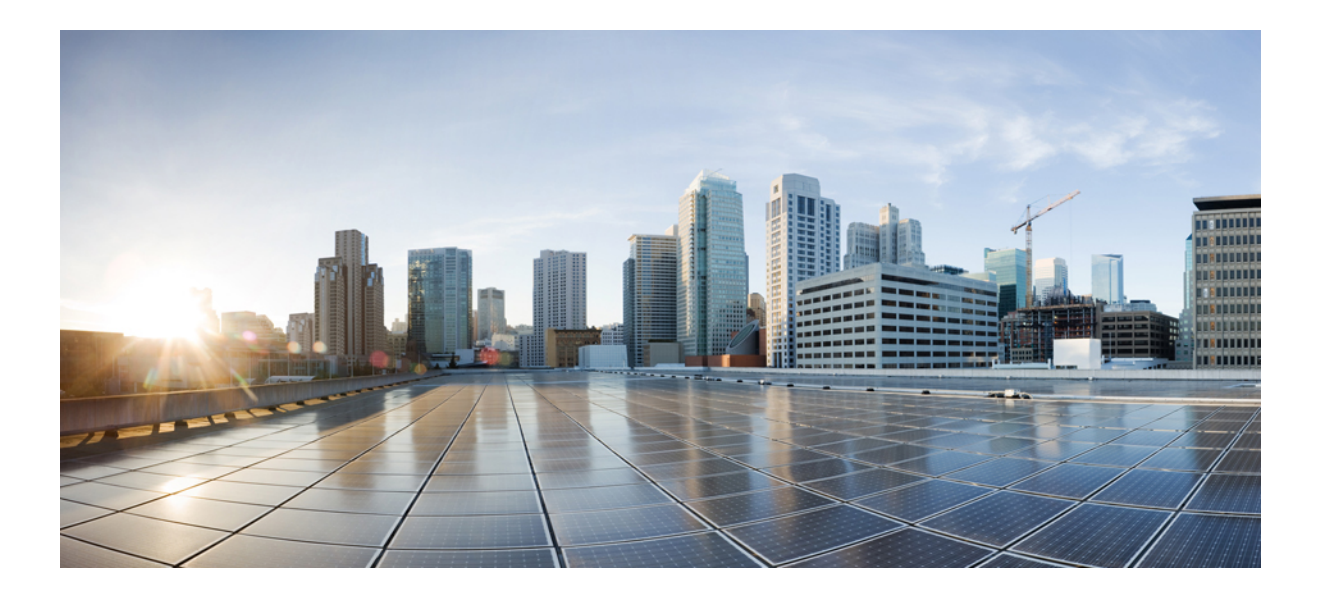

## Cisco UCS Server Configuration Utility ユーザ ガイド リリース 3.1(3)

## Cisco UCS C シリーズ サーバ向け

初版: 2013年02月18日

## シスコシステムズ合同会社

〒107-6227 東京都港区赤坂9-7-1 ミッドタウン・タワー http://www.cisco.com/jp お問い合わせ先:シスココンタクトセンター 0120-092-255 (フリーコール、携帯・PHS含む) 電話受付時間:平日 10:00~12:00、13:00~17:00 http://www.cisco.com/jp/go/contactcenter/

Text Part Number: OL-28996-01-J

【注意】シスコ製品をご使用になる前に、安全上の注意(www.cisco.com/jp/go/safety\_warning/) をご確認ください。本書は、米国シスコ発行ドキュメントの参考和訳です。リンク情報につきま しては、日本語版掲載時点で、英語版にアップデートがあり、リンク先のページが移動/変更され ている場合がありますことをご了承ください。あくまでも参考和訳となりますので、正式な内容 については米国サイトのドキュメントを参照ください。また、契約等の記述については、弊社販 売パートナー、または、弊社担当者にご確認ください。

© 2013 Cisco Systems, Inc. All rights reserved.

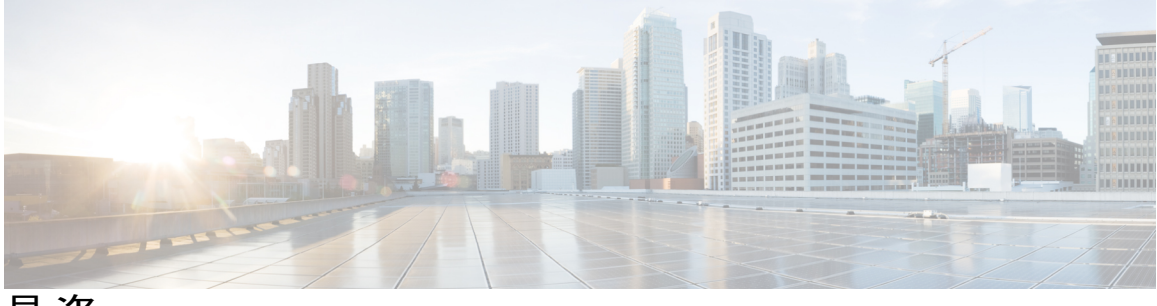

目 次

### はじめに vii

対象読者 vii

表記法 vii

マニュアルの構成 ix

Cisco UCS の関連ドキュメント x

マニュアルの入手方法およびテクニカル サポート ×

### UCS Server Configuration Utilityの概要 1

Cisco UCS Server Configuration Utility について 1
サポートされるオペレーティング システム 2
サポートされるプラットフォーム 2
サポートされている周辺デバイス 2

ハードウェア要件 4

### UCS-SCUの開始 5

UCS SCU の起動について 5

cisco.com からの UCS-SCU ISO イメージの取得 6

### UCS-SCUの起動 6

Cisco Flexible Flash の使用 6

Cisco Flexible Flash について 6

Cisco Flexible Flash からの UCS-SCU の起動 7

### 仮想メディアの使用 7

KVM コンソールについて 7

仮想 KVM コンソールの開始 8

KVM からの UCS-SCU の起動 8

物理メディアの使用 9

UCS-SCUの終了 10

## UCS-SCU ユーザインターフェイスの概要 11

ライセンス契約 11

UCS-SCU グラフィカル ユーザインターフェイスの概要 12

ネットワークの設定 16

サーバ ヘルス チェックの実行 17

ログの保存 17

サーバスナップショットの使用 17

### 18

Cisco Flexible Flash へのイメージの更新 19

cisco.com からの更新 19

ネットワークからの更新 20

ハイパーバイザ パーティションの同期 21

サーバの再起動 21

### サーバインベントリの表示 23

サーバインベントリについて 23

サーバインベントリ機能の使用 24

#### サーバ ヘルスの表示 25

サーバ ヘルスについて 25

サーバ ヘルスの表示 25

#### オペレーティング システムのインストール 27

オペレーティング システムのインストールについて 27

高速インストールの実行 28

Windows のカスタムインストールの実行 31

パーソナライズ 32

インストールパーティション 33

ネットワーク設定 34

インストール ドライバ 35

Linux サーバ シリーズ オペレーティング システムのカスタム インストールの実行 36

### 基本設定 37

インストール パーティション 37

パッケージの選択 39

ネットワーク設定 39

インストール ドライバ 41

SUSE Linux サーバ オペレーティング システムのカスタム インストールの実行 41

基本設定 42

インストール パーティション 43

パッケージの選択 44

ネットワーク設定 44

インストール ドライバ 46

#### 診断ツールの概要 47

診断ツールについて 47

診断ツールの使用 49

F7診断オプションの使用 49

- クイックテスト 49
- 包括的テスト 51
- クイックタスク 52
- テストスイート 52
- テストログの概要 53
- テストの要約 53

### ブート順と RAID レベルの設定 55

- ブート順と RAID レベルの設定について 55
- ブート順の設定 55
- RAID 設定 56

RAID 設定の概要 56

RAID 設定ページのコンポーネント 57

物理ディスクテーブルについて 57

論理ディスク テーブルについて 58

### RAID アレイの設定 59

冗長性を伴わない自動セットアップ 60

冗長性を伴う自動セットアップ 60

### Single-Level RAID の設定 61

ネストされた RAID の設定 62

### RAID アレイのクリア 63

すべての仮想ディスクの削除 63

### 複数または単一の仮想ディスクの削除 63

UCS-SCU でサポートされる RAID コントローラ 64

LSI 内蔵の MegaRAID 64

サポートされるプラットフォーム 64

サポートされる RAID オプション 64

LSI MegaRAID コントローラのイネーブル化 65

ログの表示 67

ログの表示について 67

システム ログの表示 67

システムイベントログの表示 68

### UCS-SCUの問題のトラブルシューティング 69

UCS-SCUの問題のトラブルシューティング 69

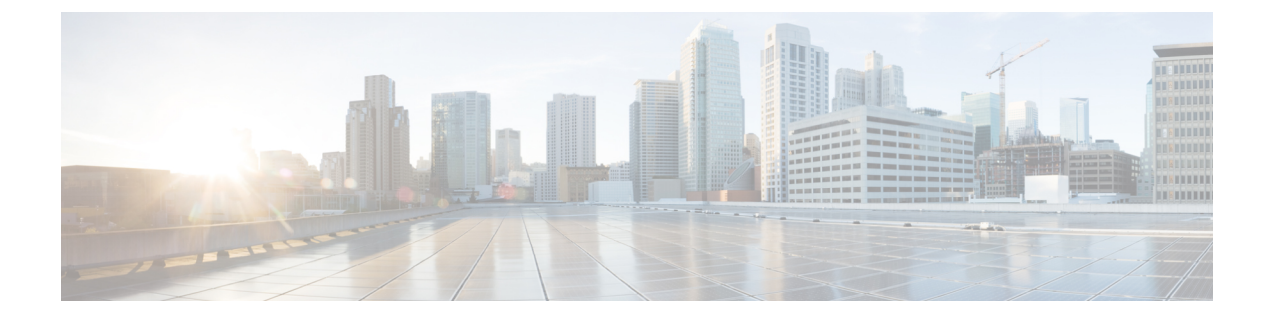

# はじめに

この章は、次の項で構成されています。

- 対象読者, vii ページ
- 表記法, vii ページ
- マニュアルの構成, ix ページ
- Cisco UCS の関連ドキュメント, x ページ
- マニュアルの入手方法およびテクニカル サポート, x ページ

## 対象読者

このガイドは、次の1つ以上に責任と専門知識を持つデータセンター管理者を主な対象にしています。

- ・サーバ管理
- •ストレージ管理
- ネットワーク管理
- •ネットワークセキュリティ

## 表記法

| テキストの種類 | 用途                                                       |
|---------|----------------------------------------------------------|
| GUI 要素  | タブのタイトル、領域名、フィールドラベルなどの GUI 要素は、[]で<br>囲んで表記しています。       |
|         | ウィンドウ、ダイアログボックス、ウィザードのタイトルなどのメイン<br>タイトルも、[]で囲んで表記しています。 |

| テキストの種類               | 用途                                                                        |
|-----------------------|---------------------------------------------------------------------------|
| マニュアルのタイトル            | マニュアルのタイトルは、このフォント(例:this font)で示しています。                                   |
| TUI 要素                | テキストベースのユーザインターフェイスでシステムが表示するテキ<br>ストは、このフォント(例:this font)で示しています。        |
| システム出力                | システムが表示するターミナル セッションおよび情報は、このフォン<br>ト (例:this font) で示しています。              |
| CLI コマンド              | CLI コマンドのキーワードは、このフォント(例:this font)で示して<br>います。                           |
|                       | CLIコマンドの変数は、このフォント(例: <i>this font</i> )で示しています。                          |
| []                    | 角カッコの中の要素は、省略可能です。                                                        |
| $\{x \mid y \mid z\}$ | 必ずいずれか1つを選択しなければならない必須キーワードは、波カッ<br>コで囲み、縦棒で区切って示しています。                   |
| $[x \mid y \mid z]$   | どれか1つを選択できる省略可能なキーワードは、角カッコで囲み、縦<br>棒で区切って示しています。                         |
| string                | 引用符を付けない一組の文字。 string の前後には引用符を使用しません。引用符を使用すると、その引用符も含めて string とみなされます。 |
| <>                    | パスワードのように出力されない文字は、山カッコで囲んで示していま<br>す。                                    |
| []                    | システム プロンプトに対するデフォルトの応答は、角カッコで囲んで<br>示しています。                               |
| !、#                   | コードの先頭に感嘆符(!)またはポンド記号(#)がある場合には、コ<br>メント行であることを示します。                      |

(注)

「注釈」です。役立つ情報や、このマニュアル以外の参照資料などを紹介しています。

 $\mathcal{P}$ ヒント

「問題解決に役立つ情報」です。 ヒントには、トラブルシューティングや操作方法ではなく、 ワンポイントアドバイスと同様に知っておくと役立つ情報が記述される場合もあります。 \_\_\_\_\_\_ 注意

「要注意」の意味です。 機器の損傷またはデータ損失を予防するための注意事項が記述され ています。

ワンポイント アドバイス

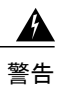

時間を節約する方法です。 ここに紹介している方法で作業を行うと、時間を短縮できます。

安全上の重要事項

「危険」の意味です。人身事故を予防するための注意事項が記述されています。機器の取り 扱い作業を行うときは、電気回路の危険性に注意し、一般的な事故防止対策に留意してください。 警告の各国語版については、各警告文の末尾に提示されている番号をもとに、この機器 に付属している各国語で記述された安全上の警告を参照してください。

これらの注意事項を保存しておいてください。

## マニュアルの構成

このマニュアルは、次の章で構成されています。

| 章   | タイトル                                     | 説明                                   |
|-----|------------------------------------------|--------------------------------------|
| 第1章 | UCS Server Configuration Utility の概<br>要 | ユーティリティの概要と提供されている機<br>能について説明します。   |
| 第2章 | UCS-SCU の開始                              | ユーティリティを起動する方法について説<br>明します。         |
| 第3章 | UCS-SCU ユーザ インターフェイス<br>の概要              | GUI とその要素に関する情報が含まれます。               |
| 第4章 | サーバ インベントリの使用                            | サーバインベントリの表示に関する情報が<br>含まれます。        |
| 第5章 | サーバヘルスの使用                                | サーバヘルスの表示に関する情報が含まれ<br>ています。         |
| 第6章 | オペレーティングシステムのインス<br>トール                  | オペレーティングシステムのインストール<br>に関する情報が含まれます。 |
| 第7章 | 診断ツールの概要                                 | 診断ツールに関する情報が含まれます。                   |

| 章      | タイトル                        | 説明                                         |
|--------|-----------------------------|--------------------------------------------|
| 第8章    | ブート順と RAID レベルの設定           | BIOSのブート順とRAID レベルに関する情報が含まれます。            |
| 第9章    | ログの表示                       | システム ログおよびシステム イベント ロ<br>グの表示に関する情報が含まれます。 |
| 第 10 章 | UCS-SCU の問題のトラブルシュー<br>ティング | トラブルシューティング情報と FAQ が含<br>まれます。             |

## Cisco UCS の関連ドキュメント

### ドキュメントロードマップ

すべての B シリーズマニュアルの一覧については、http://www.cisco.com/go/unifiedcomputing/ b-series-doc で入手できる『*Cisco UCS B-Series Servers Documentation Roadmap*』を参照してください。

すべてのCシリーズドキュメントの一覧については、次のURLで入手できる『Cisco UCSC-Series Servers Documentation Roadmap』を参照してください。http://www.cisco.com/go/unifiedcomputing/ c-series-doc。

### その他のドキュメントリソース

B シリーズおよび C シリーズのすべてのドキュメントを含む ISO ファイルは、次の URL から入手 できます。http://www.cisco.com/cisco/software/type.html?mdfid=283853163&flowid=25821 このページ で、[Unified Computing System (UCS) Documentation Roadmap Bundle] をクリックします。

ISO ファイルは、各メジャードキュメント リリース後にアップデートされます。

ドキュメントのアップデート通知を受け取るには、Twitter で Cisco UCS Docs をフォローしてください。

## マニュアルの入手方法およびテクニカル サポート

マニュアルの入手方法、テクニカルサポート、その他の有用な情報について、次のURLで、毎月 更新される『What's New in Cisco Product Documentation』を参照してください。シスコの新規およ び改訂版の技術マニュアルの一覧も示されています。

『What's New in Cisco Product Documentation』は RSS フィードとして購読できます。また、リー ダーアプリケーションを使用してコンテンツがデスクトップに直接配信されるように設定するこ ともできます。 RSS フィードは無料のサービスです。シスコは現在、RSS バージョン 2.0 をサポー トしています。 ドキュメントのアップデート通知を受け取るには、Twitter で Cisco UCS Docs をフォローしてください。

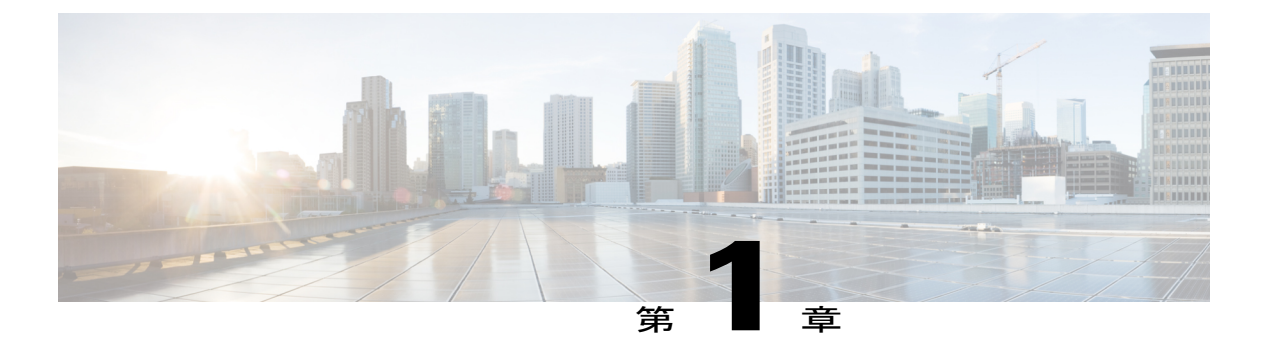

## UCS Server Configuration Utility の概要

この章の内容は、次のとおりです。

- Cisco UCS Server Configuration Utility について、1 ページ
- サポートされるオペレーティングシステム、2ページ
- サポートされるプラットフォーム、2ページ
- サポートされている周辺デバイス,2ページ
- ハードウェア要件, 4 ページ

## **Cisco UCS Server Configuration Utility** について

Cisco UCS Server Configuration Utility (以降 UCS-SCU と呼びます)は、サーバ上のさまざまなタ スクを管理するのに役立つアプリケーションです。このユーティリティは、単一のアプリケー ションからサーバを簡単に設定および管理するのに役立ちます。

UCS-SCUは、Cisco C シリーズ サーバの設定と保守に関連する複雑さを軽減し、時間を短縮します。サーバの導入も容易になります。このマニュアルには、最小限のリブートおよびオペレーティングシステムの自動的な無人インストールで、サーバハードウェアの自動認識を通じてサーバをすばやく設定するために役立つ質問を示します。

UCS-SCUは32ビットLinuxカーネルに基づくブート可能イメージであり、1台のサーバで同時に動作するように設計されています。

UCS-SCUを使用すると、次の作業を実行できます。

- UCS C シリーズ サーバのアップグレード、トラブルシューティング、および設定を行いま す。
- ・サーバインベントリを表示します。
- •BIOSのブート順序を設定します。
- ・接続されているハード ドライブの RAID ボリュームを設定します。

- •オペレーティングシステムをインストールします。
- ・インタラクティブオフライン診断を実行します。
- ・サーバの状態およびログを表示します。

# サポートされるオペレーティング システム

UCS-SCU は、次のオペレーティング システムの無人インストールをサポートしています。

- Windows Server 2012
- Windows Server 2008 R2 (64 ビット)
- Windows Server 2008 R2 SP1 (64 ビット)
- Red Hat Enterprise Linux 5 Update 7 (x86-64)
- Red Hat Enterprise Linux 6 Update 1 (x86-64)
- Red Hat Enterprise Linux 6 Update 2 (x86-64)
- SUSE Linux Enterprise Server 11 (SP1 および SP2)

# サポートされるプラットフォーム

UCS-SCU は次のシスコ プラットフォームでサポートされています。

- UCS-C22 M3
- UCS-C24 M3
- UCS-C220 M3
- UCS-C240 M3
- UCS-C260 M2
- UCS-C420 M3
- UCS-C460 M2

## サポートされている周辺デバイス

次の表に、UCS-SCU でサポートされる LOM および LSI コントローラ デバイスを示します

| サーバ       | LOM デバイス                              | LSIコントローラ                                                                      | サポートされる <b>RAID</b> レ<br>ベル                                                       |
|-----------|---------------------------------------|--------------------------------------------------------------------------------|-----------------------------------------------------------------------------------|
| C22       | Intel I350                            | <ul> <li>9265-8i</li> <li>9240-8i</li> <li>9220-4i</li> <li>9220-8i</li> </ul> | 0、1、5(TSOC がサー<br>バにインストールされ<br>ている場合)、10                                         |
| C24       | Intel I350                            | • 9265-8i<br>• 9240-8i<br>• 9220-8i                                            | 0、1、5(TSOC がサー<br>バにインストールされ<br>ている場合)、10                                         |
| C220、C240 | Intel I350                            | LSI 9266-8i                                                                    | 0、1、5、6、10、50、<br>60                                                              |
|           |                                       | Cisco UCSC RAID SAS<br>2008M-8i                                                | 0、1、5、10、50                                                                       |
|           |                                       | LSI 内蔵の MegaRAID                                                               | 0、1、5 (Thin<br>small-outline C-lead<br>(TSOC) がサーバにイ<br>ンストールされている<br>場合に使用可能)、10 |
| C260      | Broadcom BCM5709<br>Broadcom BCM57711 | LSI 9261-8i                                                                    | 0, 1, 5, 6                                                                        |
| C460      | Broadcom BCM5709<br>Broadcom BCM57711 | • LSI 9260-8i<br>• LSI 9240-8i                                                 | 0、1、5、6                                                                           |
| C420 M3   | Intel 1350                            | • LSI 9271-8i<br>• LSI 9286-8E                                                 | • 0、1、5、6、10、<br>50、60<br>• 0、1、5、10、50                                           |

(注)

UCS-SCUの RAID 設定ユーティリティは、システムの再起動後にこの機能エリアを開始した 後でのみ物理ドライバを検出します。 この機能エリア内で移動中にハード ディスクのドライ バを削除または追加しないでください。

(注)

一部のLSI RAID コントローラは、RAID 設定中の動作完了に時間がかかります。 SCU はこの 問題を制御しません。回避策として、RAIDを再作成するか、動作が完了するのを待つことが できます。

## ハードウェア要件

次に、UCS-SCUの最低ハードウェア要件を示します。

- CD-ROM ドライブ: UCS-SCU を起動し、実行するためには、USB CD/DVD-ROM ドライブ が必要です。UCS-SCU を起動するために、CIMC KVM で仮想メディアオプションも使用で きます。
- ・マウス:一部の機能では、ナビゲーション用に標準マウス(PS/2またはUSB)が必要です。
- USBディスクオンキーデバイス: UCS-SCUのログの保存などの機能のために、USBディスクオンキーが必要です。
- RAM:最低1GBのRAM。使用可能なRAMが最低推奨値より小さい場合、UCS-SCUは適切に機能しません。
- ネットワークアダプタ:シスコのWebサイトからのOSドライバのダウンロードなど、一部のオプション機能にはネットワークアクセスが必要です。任意の単一のオンボードNICアダプタ接続がサポートされます。

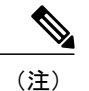

〕 現在 UCS-SCU は Intel と Broadcom のアダプタのみをサポートします。

- RAID カード: RAID 設定および OS のインストールは、選択されたコントローラでサポート されます。 詳細については、次のマニュアルを参照してください。
  - <sup>°</sup> [Hardware and Software Interoperability Matrix]

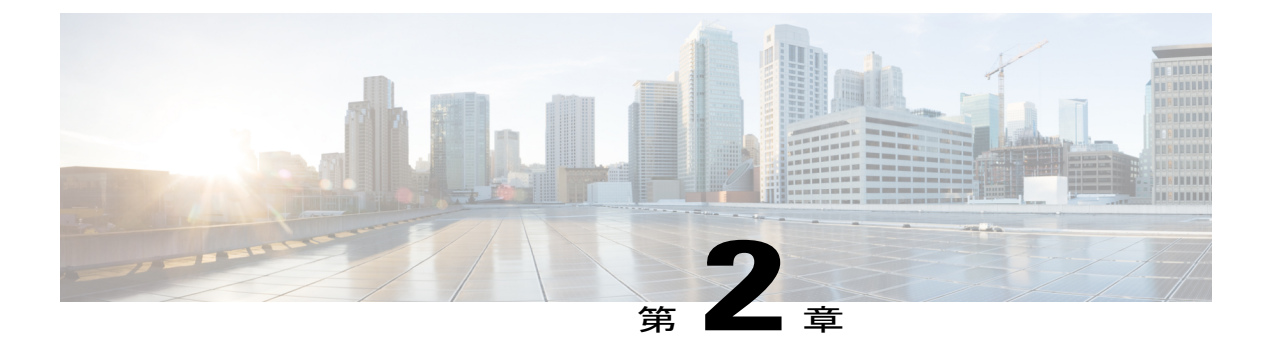

# UCS-SCU の開始

この章の内容は、次のとおりです。

- UCS SCU の起動について、5 ページ
- cisco.com からの UCS-SCU ISO イメージの取得, 6 ページ
- UCS-SCU の起動, 6 ページ
- UCS-SCUの終了, 10 ページ

## **UCS SCU**の起動について

UCS Server Configuration Utility (SCU) は 32 ビット Linux カーネルに基づくブート可能イメージ です。シスコのラックサーバでBIOS セットアップ、RAID 論理ボリュームの設定、オペレーティ ングシステムのインストール、診断などの操作を実行できます。これは、一度に1つのサーバで 実行されるように設計されています。

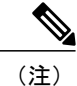

UCS-SCU は、UCS C220 M3 および C240 M3 サーバの F6 ブート オプションから起動できます。

ここでは、次の内容について説明します。

- cisco.com からの UCS-SCU ISO イメージの取得, (6 ページ)
- Cisco Flexible Flash からの UCS-SCU の起動, (7ページ)
- KVM からの UCS-SCU の起動, (8ページ)
- ・物理メディアの使用, (9ページ)
- UCS-SCU の終了, (10 ページ)

## cisco.com からの UCS-SCU ISO イメージの取得

システムで UCS-SCU を起動する前に、UCS-SCU ISO イメージをダウンロードする必要がありま す。

サーバ用の ISO ファイルをオンラインでダウンロードするには、次の手順を実行します。

### 手順

- ステップ1 http://www.cisco.com/cisco/software/navigator.html に進みます。
- ステップ2 中央のカラムで [Unified Computing and Servers] をクリックします。
- ステップ3 右側のカラムで [Cisco UCS C-Series Rack-Mount Standalone Server Software] をクリックします。
- ステップ4 右側のカラムのサーバモデルの名前をクリックします。
- ステップ5 [Select a Software Type] リストで、[Unified Computing System (UCS) Server Configuration Utility] を選 択します。 [Download Software] ページが表示され、リリース バージョンおよび UCS-SCU イメージが示され ます。
- ステップ6 [Download] をクリックして ISO ファイルをダウンロードします。
- **ステップ7** 次のページで情報を確認後、[Proceed With Download] をクリックします。 プロンプトが表示され た場合は、cisco.com の資格情報を使用して、ログインします。
- **ステップ8** 次の画面に進んでライセンス契約に同意し、ユーティリティの zip ファイルを保存する場所を参照します。
- **ステップ9** SCUの zip ファイルの内容を展開し、SCU ISO ファイルが保存されている場所をメモします。

## UCS-SCU の起動

## Cisco Flexible Flash の使用

## Cisco Flexible Flash について

一部の C シリーズ ラックマウント サーバは、サーバ ソフトウェア ツールおよびユーティリティ のストレージとして、内部 Secure Digital (SD) メモリ カードをサポートします。 SD カードは、 Cisco Flexible Flash ストレージ アダプタによってホストされます。

CIMC は、SD ストレージを4つの仮想 USB ドライブとして使用できます。4つの仮想 USB ドラ イブのうち3つはシスコソフトウェアにあらかじめロードされており、4つ目はユーザがハイパー バイザまたはその他のコンテンツにインストールします。4つの仮想ドライブは次のとおりです。

- Cisco UCS Server Configuration Utility (ブート可能)
- ユーザがインストール(ブート可能な場合あり)
- ・シスコ ドライバ (ブート不可)
- Cisco Host Upgrade Utility (ブート可能)

Cisco Flexible Flash カードはラック サーバに組み込まれており、これによってユーティリティソフトウェアが製造工程で出荷時に事前ロード可能になります。

また、ユーティリティ ソフトウェアは、他のファームウェア更新とともにオンラインで入手でき るようになる場合があります。 これらの更新は、UCS-SCU GUI を通じて、Cisco Flexible Flash カードのストレージにダウンロードできます。

## Cisco Flexible Flash からの UCS-SCU の起動

Cisco Flexible Flash カードから UCS-SCU をロードするには、次の手順を実行します

#### 手順

- **ステップ1** 起動時に、ブート選択メニューを開始するには、F6キーを押します。 ブート選択メニューが表示されます。
- ステップ2 SCUを選択するには、矢印キーを使用し、Enterキーを押します。
  - (注) F6ブート選択画面の[Drivers]オプションは、ブート可能なオプションではありません。
     誤ってこのオプションを選択すると、回避策としてサーバを再起動し、異なるオプションを選択する必要があります。 HUU オプションと SCU オプションは、ブート可能です。システムの SD カードにダウンロードして書き込んだイメージのアプリケーションを起動するには、これらのオプションのいずれかを使用します。サーバの SD カードに SCU および HUU の最新のイメージをダウンロードする方法の詳細については、Cisco Flexible Flash からの UCS-SCU の起動、(7ページ)を参照してください

仮想メディアの使用

KVMコンソールについて

仮想メディアを使用した UCS-SCU アプリケーションの起動に KVM コンソールを使用できます。

KVMコンソールはCIMCからアクセス可能なインターフェイスであり、サーバへのキーボード、 ビデオ、マウス(KVM)の直接接続をエミュレートします。 KVM コンソールを使用すると、リ モートの場所からサーバに接続できます。

(注) KVM コンソールには、Java Runtime Environment (JRE) バージョン 1.5.0 以降が必要です。

KVM コンソールには次のタブがあります。

- •[KVM]:このタブには、アプリケーションの起動時にUCS-SCUアプリケーションが表示されます。
- •[Virtual Media]: このタブでは、仮想ドライブに次のものを対応付けることができます。
  - 。コンピュータまたはネットワーク上の CD/DVD
  - ・コンピュータまたはネットワーク上のディスク イメージ ファイル (ISO または IMG ファイル)
  - 。コンピュータ上の USB フラッシュ ドライブ

## 仮想 KVM コンソールの開始

仮想 KVM コンソールを開始するには、次の手順を実行します。

### 手順

- **ステップ1** CIMC にログインします。
- ステップ2 [Launch KVM Console] をクリックします。 仮想 KVM コンソールにサーバ コンソールが表示されます。

## KVM からの UCS-SCU の起動

仮想KVMコンソールを使用してUCS-SCUアプリケーションを起動するには、次の手順を実行します。

### はじめる前に

始める前に、cisco.com から UCS-SCU ISO イメージファイルをダウンロードします。 イメージを ダウンロードする方法については、cisco.com からの UCS-SCU ISO イメージの取得, (6ページ) を参照してください。

### 手順

- **ステップ1** デスクトップから CIMC にログインします。
- ステップ2 KVM コンソールを起動するには、[Launch KVM Console] をクリックします
- **ステップ3** [Virtual Media] タブをクリックします。 [Virtual Media] タブが開きます。
- ステップ4 [Add Image] をクリックします。
- ステップ5 ISO ファイルを参照して選択し、[Open] をクリックしてイメージをマウントします。

ステップ6 [Client View] セクションで、追加した ISO ファイルに対応する [Mapped] カラムのチェックボック スを選択して、マッピングが完了するのを待ちます。 KVM コンソールの [Details] セクションに進行状況が表示されます。

- **ステップ1** CIMC で をクリックしてサーバを再起動します。
- **ステップ8** サーバが起動したら、F6キーを押してブートデバイスを選択します。 ブート選択メニューが表示されます。
- ステップ9 [Cisco Virtual CD/DVD]を選択するには、矢印キーを使用し、Enter キーを押します。 サーバは UCS-SCU イメージを使用して起動し、[KVM] タブでアプリケーションを起動します。

## 物理メディアの使用

物理CD/DVDを使用してサーバ上でアプリケーションを起動するには、次の手順を実行します。

#### はじめる前に

開始する前に、次の手順を実行します。

- シスコのWebサイトからUCS-SCUISOイメージファイルをダウンロードします。イメージ をダウンロードする方法については、「cisco.comからのISOイメージの取得」を参照して ください。
- ・.iso CD を書き込むアプリケーションを使用して.iso CD 作成します。

#### 手順

- ステップ1 USB ポート経由でサーバに USB DVD ドライブを接続します。
- **ステップ2** DVD ドライブに物理メディアを挿入します。
- ステップ3 サーバを再起動し、F6キーを押してブート選択メニューを開始します。ブートデバイスとして CDROMドライブを選択します。
   サーバは UCS-SCU イメージを使用して起動し、アプリケーションを開始します。

OL-28996-01-J

## UCS-SCU の終了

UCS-SCU アプリケーションを終了するには、次の手順を実行します。

### 手順

- **ステップ1** ディスク ドライブからの .iso ディスクを取り出します。
- **ステップ2** [Reboot] をクリックして、サーバのリブートを確認するために [Yes] をクリックします。

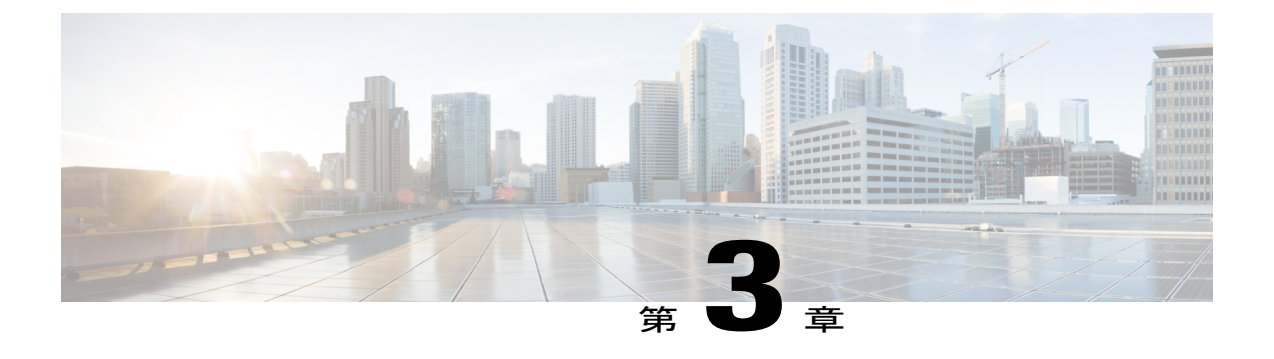

# UCS-SCU ユーザインターフェイスの概要

この章の内容は、次のとおりです。

- ・ ライセンス契約, 11 ページ
- UCS-SCU グラフィカル ユーザインターフェイスの概要, 12 ページ
- ネットワークの設定, 16 ページ
- ・サーバヘルスチェックの実行,17ページ
- ログの保存, 17 ページ
- ・ サーバスナップショットの使用, 17 ページ
- Cisco Flexible Flash へのイメージの更新, 19 ページ
- ハイパーバイザパーティションの同期, 21 ページ
- ・ サーバの再起動, 21 ページ

## ライセンス契約

UCS-SCU が起動したら、最初のインターフェイスは、エンドユーザライセンス契約です。 [I Accept] を選択して [Next] をクリックし、このライセンスに同意します。

# UCS-SCU グラフィカル ユーザ インターフェイスの概要

### 🗵 1 : UCS-SCU GUI

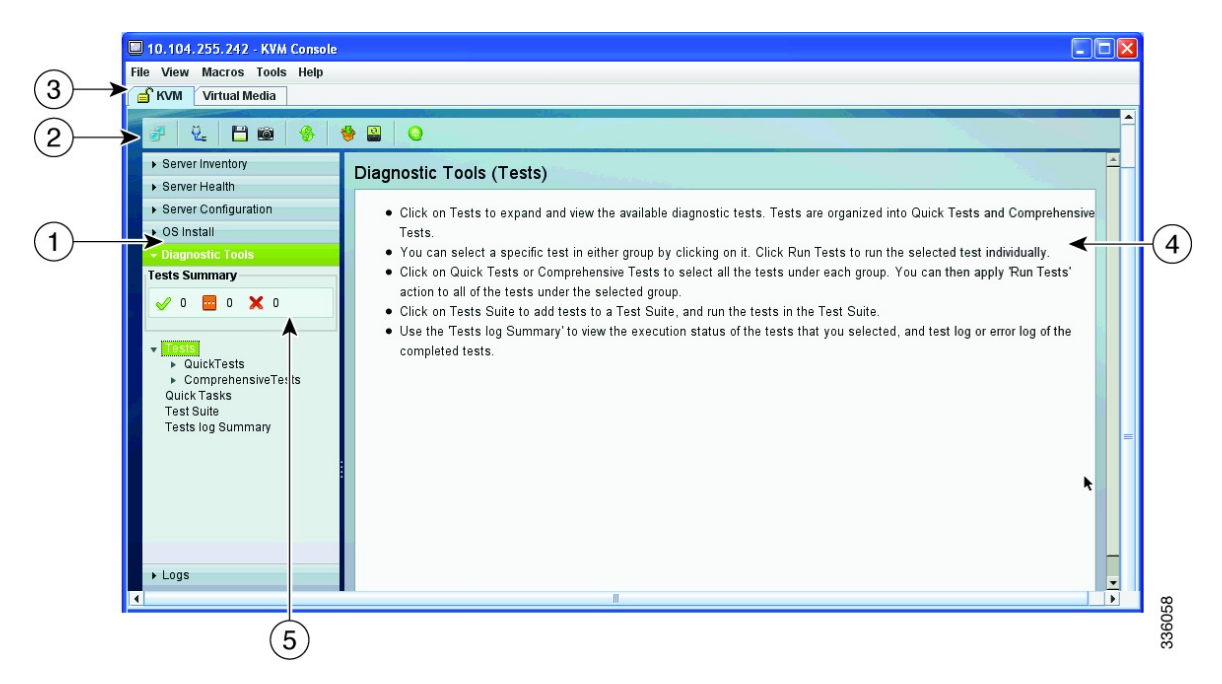

#### この表では、図の吹き出しについて説明します。

| 1 | [Navigation] ペイン    |
|---|---------------------|
| 2 | ツールバー               |
| 3 | タブ                  |
| 4 | [Content] ペイン       |
| 5 | [Tests Summary] ペイン |

この表には、各要素の説明を示します。

### 表 1: UCS-SCU GUIの要素

| [Navigation] ペイン | UCS-SCU のユーザインターフェイスの左側に |
|------------------|--------------------------|
|                  | 表示されます。 すべてのナビゲーション ペイ   |
|                  | ンの要素の詳細については、表2を参照してく    |
|                  | ださい。                     |
|                  |                          |

| ツールバー               | 左上隅に表示され、一連のアイコンがありま<br>す。 すべてのツールバー アイコンの説明につ<br>いては、表3を参照してください。           |
|---------------------|------------------------------------------------------------------------------|
| タブ                  | UCS-SCU の次のオプションがあります。                                                       |
|                     | •[KVM]: KVM コンソールを開始するには、<br>このタブを使用します。                                     |
|                     | •[Virtual Media]:仮想メディアにアクセス<br>するには、このタブを使用します。                             |
| Help                | 表示されたページの状況依存ヘルプを表示する<br>アプリケーションのウィンドウを開きます。                                |
| [Content] ペイン       | GUI の右側に表示されます。 [Navigation] ペイ<br>ンで選択したタブに応じて、異なるページがコ<br>ンテンツ ペインに表示されます。 |
| [Tests Summary] ペイン | 合格したテストの詳細、キュー内のテスト、テ<br>ストの失敗が表示されます。 診断ツールが選択<br>されている場合にだけ表示されます。         |

この表では、[Navigation] ペインの要素について説明します。

### 表 2 : [Navigation]ペイン

| Server Inventory | サーバの情報およびインベントリを表示しま<br>す。<br>次のページへのリンクがあります。<br>• Server Information<br>• Inventory<br>サーバインベントリの詳細については、サーバ<br>インベントリについて, (23ページ)を参照し<br>てください。 |
|------------------|----------------------------------------------------------------------------------------------------|
| Server Health    | CPU、メモリ、電源、ファン、ストレージ、PCI<br>デバイス、BIOS、およびCIMCなどのサーバの<br>サブシステムの状態を表示します。<br>サーバヘルスの詳細については、サーバヘル<br>スについて, (25ページ)を参照してくださ<br>い。                    |

| Server Configuration | BIOS のブート順を設定し、サーバの接続され<br>たハード ドライブの RAID ボリュームを設定し<br>ます。                                                                                                    |
|----------------------|----------------------------------------------------------------------------------------------------|
|                      | 次のページへのリンクがあります。                                                                                                    |
|                      | ・ブート順の設定                                                                                                    |
|                      | •RAID 設定                                                                                                    |
|                      | サーバ設定の詳細については、ブート順とRAID<br>レベルの設定について、(55ページ)を参照し<br>てください。                                                                                                    |
| OS Install           | 完全な無人モードでRHEL、SLES、Windowsオ<br>ペレーティングシステムをインストールしま<br>す。すべてのオンボードコンポーネントの最<br>新のドライバが、オペレーティングシステムの<br>インストール時に Tools and Drivers CD またはそ<br>の他のサポートされている場所から追加されま<br>す。 |
|                      | OS インストールの詳細については、オペレー<br>ティングシステムのインストールについて,(<br>27 ページ)を参照してください。                                                                                                    |
| Diagnostic Tools     | サーバ障害を検出するために、さまざまな種類<br>の診断テストを実行できます。                                                                                                    |
|                      | 診断ツールの詳細については、診断ツールにつ<br>いて, (47 ページ)を参照してください。                                                                                                    |
| Logs                 | サーバのシステム ログおよびシステム イベン<br>ト ログが表示されます。                                                                                                    |
|                      | 次のページへのリンクがあります。                                                                                                    |
|                      | ・システム ログ                                                                                                    |
|                      | ・システム イベント ログ                                                                                                    |
|                      | ログの詳細については、ログの表示について,<br>(67 ページ)を参照してください。                                                                                                    |

この表では、特定のタスクの実行に使用可能なすべての UCS-SCU アイコンを示し説明します。

### 表 3 : [Toolbar] ペイン

| ツールバー アイコン | 名前                    | 機能                                                                                                    |
|------------|-----------------------|----------------------------------------------------------------------------------------------------|
| 2          | Network Configuration | IP アドレス、DNS、サブネット<br>マスク、および Cisco.com の資<br>格情報を設定します。                                                                                                    |
| ų.         | Probe Server          | ヘルス チェックを行います                                                                                                    |
|            | Save Logs             | USB にログを保存します                                                                                                    |
|            | Server Snapshot       | サーバのその時点のインベント<br>リを取得できます。                                                                                                    |
| -          | Refresh               | サポートされている場合、コン<br>テンツ領域を更新します。                                                                                                    |
| -          | Update                | UCS-SCU、OSのドライバ、お<br>よび Host Upgrade Utility の最新<br>バージョンをダウンロードでき<br>ます。                                                                                              |
|            | Hypervisor Sync       | <ul> <li>一方のメンバの SD カードス<br/>ロットが破損したときに、</li> <li>RAID 1 仮想ディスクの 2 つの<br/>メンバ間でハイパーバイザデー<br/>タを同期します。</li> <li>この機能は、Cisco FlexFlash SD<br/>カードが両方のスロットに装着</li> </ul> |
|            |                       | ス 下が回力のスロットに表有<br>されている場合にだけ使用でき<br>ます。                                                                                                    |
| <b>6</b>   | Reboot                | サーバを再起動します。                                                                                                    |

## ネットワークの設定

UCS-SCUのネットワーク設定では、IPの詳細、プロキシの詳細、シスコの資格情報などを指定することで、ネットワークを設定することができます。これは一度だけ実行するプロセスであり、ネットワークを設定しない場合、次の手順の実行中に設定するように求められます。

- Cisco Flexible Flash にイメージを更新するとき。(Cisco Flexible Flash へのイメージの更新, (19 ページ)の項を参照)。
- オペレーティングシステムのインストール時に、ネットワーク共有または cisco.com からド ライバをダウンロードするとき。(インストールドライバ、(35ページ)の項を参照)。

ネットワークを設定するには、次の手順を実行します。

### 手順

- **ステップ1** ツールバーの [Network Configuration] ボタンをクリックします。 [Network Configuration] ダイアログボックスが表示されます。
- **ステップ2** [Network Configuration] ダイアログボックスで、次の手順を実行します。
  - a) [IP Address from DHCP server] または [Static IP Address] を選択します。 [Static IP Address] を選 択した場合は、次の手順を実行します。
    - •[IP Address] フィールドに、IPv4 アドレスを入力します。
    - •[Subnet Mask] フィールドに、サブネットの IPv4 アドレスを入力します。
    - •[Gateway] フィールドに、ゲートウェイ IPv4 アドレスを入力します。
    - (任意) [DNS] フィールドに、DNS の IPv4 アドレスを入力します。
    - (注) ステップbに進みます。cisco.comからソフトウェアおよびドライバをダウンロード する場合。
  - b) [Direct Connection to internet] または [Manual Proxy] を選択します。 [Manual Proxy] を選択した 場合は、次の手順を実行します。
    - [HTTP Proxy Server URL] フィールドに、プロキシサーバの URL を入力します。 最大文 字数は 45 文字です。
    - •[Port] フィールドにポート番号を入力します。 最大文字数は 5 文字です。 デフォルトで は 8080 です。
    - [Proxy Server UserName] フィールドに、プロキシサーバのユーザ名を入力します。 最大 文字数は 45 文字です。
    - [Proxy Server Password] フィールドに、プロキシサーバのパスワードを入力します。 最大 文字数は 45 文字です。

ステップ3 設定を保存するには、[Configure] をクリックします。

## サーバ ヘルス チェックの実行

Probe Server 機能では、サーバ サブシステムのヘルス チェックを実行できます。 [Probe Server] ア イコンをクリックすると、サーバ ヘルス チェックが開始されます。

ヘルス チェックの結果を表示するには、ナビゲーション ペインの [Server Health] タブをクリック します。

## ログの保存

Save Logs 機能を使用してログファイルを保存できます。 Save Logs を使用する前に、ログファイルを保存するための USB フラッシュ ドライブまたは vMedia を挿入する必要があります。

## サーバ スナップショットの使用

UCS SCU のユーザインターフェイスで Server Snapshot 機能を使用して、サーバのその時点のイン ベントリを取得できます。この機能では、特定の期間内のサーバのインベントリまたはコンポー ネントを比較することができます。サーバのスナップショットを開始する前に、サーバに USB フ ラッシュドライブが接続されていることを確認します。フラッシュドライブが使用できないと、 サーバ スナップショットで作成されたログ ファイルは保存されません。

サーバスナップショットを開始すると、UCS SCU はサーバコンポーネントに関する情報を取得 し、サーバの状態を判断するために一連のクイックテストを実行します。サーバスナップショッ トの取得には約 20 分かかる可能性があります。サーバスナップショット処理が完了すると、ロ グファイルが指定した USB フラッシュ ドライブに保存されます。 ワードパッドなどの任意のエ ディタでこのログファイルを開くことができます。 期間ごとのサーバインベントリを比較でき るように、これらのログファイルを特定の場所に保管することをお勧めします。 複数のログファ イルがある場合、サーバインベントリの違いを表示するために、インターネットから入手した比 較ツールを使用できます。

サーバのスナップショットを取得するには、次の手順を実行します。

#### 手順

ステップ1 サーバに、または vMedia を介して USB フラッシュ ドライブを接続します。 このフラッシュ ドライブがないと、サーバスナップショット ログ ファイルを保存できません。 フラッシュ ドライブにログファイルを保存するための十分なスペースがあることを確認してくだ さい。

**ステップ2** UCS SCU インターフェイスの [Server Snapshot] アイコンをクリックします。

USB フラッシュ ドライブの装着を求めるダイアログボックスが表示されます。

- ステップ3 [Yes] をクリックして続行します。 ダイアログボックスで、ログファイルの保存先となる USB フラッシュ ドライブを選択するよう 求められます。
- ステップ4 ドロップダウンメニューから、USB フラッシュ ドライブを選択し、[Save] をクリックします。 サーバ スナップショット処理が開始されます。 この処理には、最大 20~30 分かかります。 サー バスナップショット処理の進行状況を示すダイアログボックスが表示されます。 この処理中は、 サーバでその他のタスクを実行できません。 処理中にいつでも、ダイアログボックスの [Cancel] をクリックして、サーバのスナップショット処理をキャンセルできます。
  - (注) サーバスナップショット処理中、KVM接続が終了しても、サーバスナップショット処理は中止されません。KVMコンソールに再度ログインすると、サーバのスナップショット処理がまだ実行中または実行完了したことがわかります。ただしUSBフラッシュドライブがvMedia経由で接続されている場合にKVM接続が終了すると、USBフラッシュドライブへの接続が失われるので、サーバスナップショット処理が停止します。

スナップショット処理が完了した後にサーバのスナップショット処理が完了したことを示すダイ アログボックス メッセージが表示されます

- ステップ5 [OK] をクリックします。 ログファイルは、USBフラッシュドライブに保存されます。 ログファイルはテキストファイル であり、サーバ名とともに保存され、サーバスナップショットが取得された日付が含まれます。 たとえば、Server\_C260-BASE-2646\_FCH1234345\_06\_08\_2011は2001年8月6日にUCS C-260サー バ用に取得されたサーバスナップショットのログファイル名です。
- **ステップ6** 任意のエディタでこのファイルを開きます。
  - (注) 一定の期間にわたり同じサーバのインベントリ情報を比較するため、比較のために常に 使用できるように、これらのログファイルをアーカイブすることをお勧めします

サーバのクイックテストの実行中に、サーバのスナップショット機能は、サーバコンポーネント がテストに合格したか失敗したかのみを判断できます。コンポーネントがクイックテストに合格 しない理由は特定できません。サーバスナップショット処理のログファイルの表示中に、サー バコンポーネントがクイックテストに合格しなかったことに気づいた場合は、Diagnostics Tools の下にあるクイックテストログを確認してください。

(注) Diagnostics Tools の詳細については、第7章「診断ツールの概要」を参照してください。

サーバスナップショット処理のログファイルには次の情報が含まれます。

- Chassis Summary
- BaseBoard Summary
- CIMC Summary

- Processor Summary
- Memory Summary
- Storage Summary
- PCI Adapter Summary
- Power Supply Summary
- Server diagnostics Quick Test Results
- Server Probe Data

## Cisco Flexible Flash へのイメージの更新

UCS-SCU、オペレーティングシステムのドライバ、および Host Upgrade Utility (HUU)の最新 バージョンをダウンロードするために UCS-SCU GUI を使用できます。 これらのイメージは、そ れぞれのパーティション上のシステムの SD カードに書き込むことができます。

UCS-SCU GUI を使用して Cisco Flexible Flash にイメージを更新するには、次の手順を実行します。

### 手順

- ステップ1 ツールバーの [Update] アイコンをクリックします。 [Cisco Flex Flash Software Update] ダイアログボックスが表示され、パーティションのリストを表示 します。
- **ステップ2** リストの [Cisco Server Configuration Utility] を選択します。 次のいずれかの方法を使用して SD カードにイメージを更新できます。
  - cisco.com からの更新, (19ページ)
  - •ネットワークからの更新, (20ページ)
- ステップ3 [Apply] をクリックして、イメージを適用します。 [Cisco Flex Flash Software Update] ダイアログボックスが表示され、テーブルがイメージのバージョ ンで更新されます。
- ステップ4 残りのパーティションに対してステップ1からステップ4を繰り返します。

## cisco.com からの更新

cisco.com からの Cisco Flexible Flash にイメージを更新するには、次の手順を実行します。

### 手順

- ステップ1 [Cisco.com] をクリックします。 ネットワークまたはユーザ資格情報が設定されていない場合は、[Network Configuration] ダイアロ グボックスが表示されます。設定されている場合、[Select Updates] ダイアログボックスが表示さ れます。ネットワークを設定する必要がある場合は、ステップ2に進みます。ネットワークを設 定する必要がない場合は、ステップ3に進みます。
- **ステップ2** [Network Configuration] ダイアログボックスで、次の手順を実行します。
  - a) ネットワークを設定するには、IP アドレスを入力します。 ネットワークの設定の詳細については、3-5 ページの検索「ネットワークの設定」を参照してください。
  - b) [User Name] フィールドに、cisco.com のユーザ名を入力します。 最大文字数は 45 文字です。
  - c) [Password] フィールドに、cisco.com のパスワードを入力します。 最大文字数は 45 文字です。
- ステップ3 表示される [Select Updates] ダイアログボックスで、ISO イメージの必要なバージョンを選択します。
- **ステップ4** [OK] をクリックします。

## ネットワークからの更新

ネットワークから Cisco Flexible Flash にイメージを更新するには、次の手順を実行します。

#### 手順

- ステップ1 ネットワークを [From Network] をクリックします。 ネットワークまたはユーザ資格情報が設定されていない場合は、[Network Configuration] ダイアロ グボックスが表示されます。設定されている場合、[Network Location] ダイアログボックスが表示 されます。ネットワークを設定する必要がある場合は、ステップ2に進みます。ネットワークを
- ステップ2 [Network Configuration] ダイアログボックスで、ネットワークを設定するには、IP アドレスを入力 します。 ネットワークの設定の詳細については、3-5 ページの検索「ネットワークの設定」を参 照してください。
- **ステップ3** 表示された [Network Location] ダイアログボックスで、次の手順を実行します。

設定する必要がない場合は、ステップ3に進みます。

- a) [User Name] フィールドに、ネットワーク ロケーションへのログイン名を入力します。
- b) [Password] フィールドに、ネットワーク ロケーションへのパスワードを入力します。
- c) [Network Location] フィールドに、ISO イメージ ファイルが格納されているフォルダのパス名 を入力します。
- d) [Connect] をクリックします。 ファイル ダイアログボックスにイメージの一覧が表示されます。

- e).iso イメージファイルを選択します。
- f) [Open] をクリックします。

選択したファイルが [Network Location] ダイアログボックスのパッケージ名として表示されます。

**ステップ4** [OK] をクリックします。

# ハイパーバイザ パーティションの同期

UCS-SCU は、Cisco FlexFlash SD カードをサポートするサーバ上で、SD カード上に RAID 1 ディ スクとして設定されるハイパーバイザ仮想ディスクを同期するためのオプションを提供します。 この機能は、Cisco FlexFlash SD カードが両方のスロットに装着されている場合にだけ使用できま す。 UCS-SCU は、サーバ上の SD カードの有無を検出します。

ー方のメンバの SD カードスロットが破損している場合に、このオプションを使用して RAID-1 仮想ディスクの2つのメンバ間でハイパーバイザデータを同期します。 この同期を開始できるの は、2枚のカードが検出され、RAID-1 が正常でない(一方のメンバが破損)と判断された場合だ けです。

#### 手順

- ステップ1 UCS-SCU インターフェイスのツールバーで、[Hypervisor Sync] アイコンをクリックします。 ダイアログボックスで、ハイパーバイザ RAID を同期することを確認するよう求められます。
- **ステップ2** [Yes] をクリックします。 同期が完了すると、同期の完了を示すダイアログボックスが表示されます。
- ステップ3 [OK] をクリックします。 [OK] をクリックすると、ツールバーの [Hypervisor Sync] アイコンはグレーアウトされます。

## サーバの再起動

サーバを再起動するには、次の手順を実行します。

### 手順

- **ステップ1** ツールバーの [Reboot] アイコンをクリックします。 [Reboot] ダイアログボックスが表示されます。
- ステップ2 [Yes] をクリックして再起動します。

サーバが再起動し、UCS-SCU GUI が再表示されます。

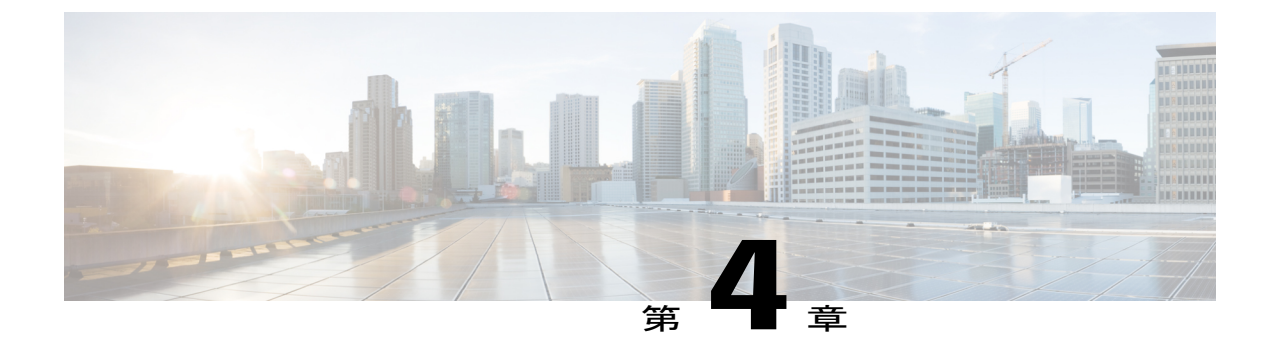

# サーバ インベントリの表示

この章の内容は、次のとおりです。

- サーバインベントリについて、23ページ
- ・ サーバインベントリ機能の使用, 24 ページ

# サーバ インベントリについて

サーバのインベントリを実行するためにサーバインベントリ機能を使用できます。 サーバの概 要、サーバプロパティに加えて、CPU、メモリ、電源、ファン、IOデバイス、ストレージ、BIOS、 CIMC などのサーバ上のサブシステムのインベントリを表示できます。

次の表では、サーバインベントリに表示できるさまざまなサブシステムの詳細を説明します。

| サブシステム         | 説明                                                                    |
|----------------|-----------------------------------------------------------------------|
| СРИ            | サーバのソケット名、ステータス、コアの数、<br>スレッド数、ベンダー、バージョン、有効なコ<br>ア、CPU のシグニチャを表示します。 |
| Memory         | サーバのDIMMのサイズ、データの幅、ロケー<br>タ、速度、およびシリアル番号を表示します。                       |
| Power Supplies | サーバの電源装置の入力電力、出力電力<br>(W)、部品番号、バージョン、シリアル番<br>号、製品名を表示します。            |
| Fans           | サーバのファンの状態、電源状態、速度を表示<br>します。                                         |

表4:サーバインベントリのプロパティ

| サブシステム     | 説明                                                                       |
|------------|--------------------------------------------------------------------------|
| IO Devices | サーバの I/O デバイスのタイプ、ベンダー、説<br>明、MAC アドレス、およびシリアル番号を表<br>示します。              |
| Storage    | サーバのストレージデバイスのタイプ、説明、<br>ベンダー、サイズ、バス情報、およびシリアル<br>番号を表示します。              |
| BIOS       | サーバの BIOS のベンダー、バージョン、物理<br>ID、サイズ、キャパシティ、およびブート順を<br>表示します。             |
| CIMC       | サーバの CIMC の IP アドレス、MAC アドレ<br>ス、ファームウェア バージョン、および IPMI<br>のバージョンを表示します。 |

## サーバインベントリ機能の使用

サーバのインベントリを表示するには、次の手順を実行します。

### 手順

- **ステップ1** 左側のナビゲーションペインの [Server Inventory] タブをクリックします。
- **ステップ2** 左側のナビゲーションペインで [Server Information] タブをクリックします。 サーバのプロパティ とサーバの要約が表示されます。
- ステップ3 CPU、メモリ、電源、ファン、IOデバイス、ストレージ、BIOS、およびCIMCなどのサーバのサ ブシステムのインベントリを表示するには、[Inventory] タブをクリックします
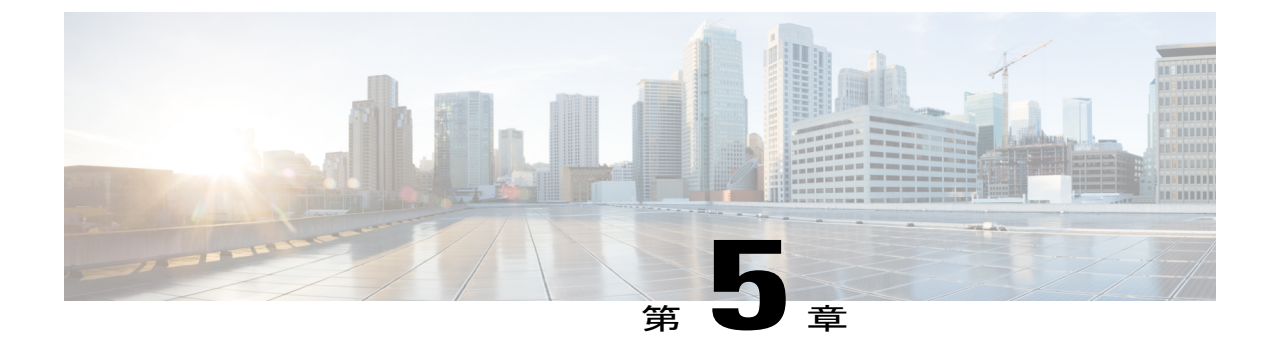

# サーバ ヘルスの表示

この章の内容は、次のとおりです。

- ・サーバヘルスについて、25ページ
- ・ サーバ ヘルスの表示, 25 ページ

# サーバ ヘルスについて

サーバヘルス機能を使用すると、特定のサブシステムのステータスおよびメッセージとともに、 サーバのすべてのサブシステム(メモリ、プロセッサ、電源、ハードディスク、ファン、チップ セット、および CIMC など)の状態を表示できます。

# サーバ ヘルスの表示

サーバの状態を表示するには、次の手順を実行します。

- ステップ1 左側のナビゲーションペインで [Server health] タブをクリックします。 サーバヘルスは、特定のサブシステムのステータスおよびメッセージとともに右側のコンテンツ ペインに表示されます。
- ステップ2 サブシステムの最新のステータスを表示するには、ツールバーの [Probe Server] をクリックしま す。プローブサーバをクリックした後でページを更新するには、[Server Health]をもう一度クリッ クします。
- **ステップ3** [Server Health Details] ペインでサーバ ヘルスの詳細を表示するには、サブシステムに対応する行 をクリックします。
  - (注) サーバヘルスペインのメッセージカラムに、サブシステムに対応する最初の問題が表示されます。サブシステムに複数の問題がある場合は、[Server Health Details]ペインに表示されます。

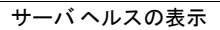

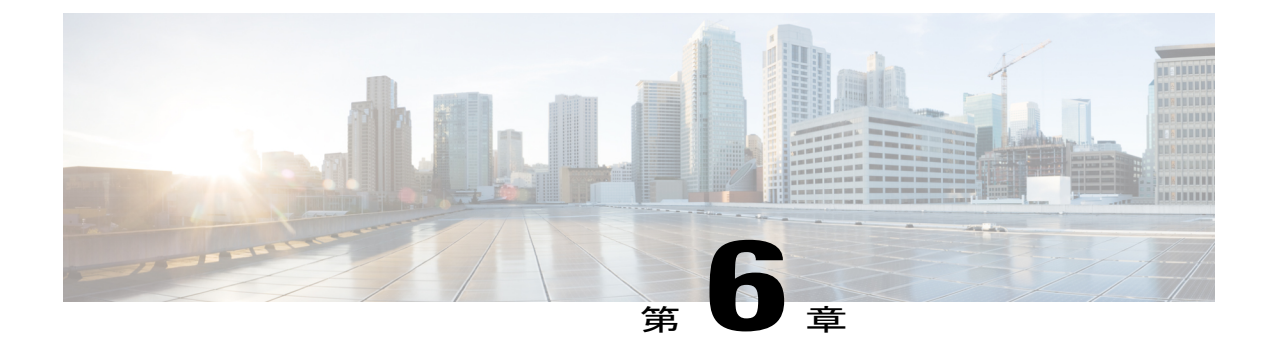

# オペレーティング システムのインストール

この章の内容は、次のとおりです。

- オペレーティングシステムのインストールについて, 27 ページ
- 高速インストールの実行, 28 ページ
- Windows のカスタムインストールの実行, 31 ページ
- Linux サーバシリーズオペレーティングシステムのカスタムインストールの実行,36 ページ
- SUSE Linux サーバ オペレーティング システムのカスタム インストールの実行, 41 ページ

# オペレーティング システムのインストールについて

無人のオペレーティング システムのインストール機能は、Microsoft Windows、RedHat Enteprise Linux (RHEL)、SUSE Linux Enterprise Server (SLES) オペレーティング システムのインストー ルに役立ちます。UCS-SCUには、RAIDドライバを含むデバイスドライバが組み込まれており、 追加のドライバロード手順や、USB などのデバイスを使用せずに、サポートされる RAID 論理ア レイにオペレーティング システムをインストールすることができます。

UCS-SCU は仮想ディスクのみでオペレーティング システムのインストールをサポートします。 物理ディスクでのインストールはサポートされていません。 UCS-SCU でサポートされているす べてのオペレーティング システムは、Windows、RHEL、および SLES の3のグループに分類され ています。

<u>(注</u>)

オペレーティング システムを C220 および C240 サーバにインストールする際、オペレーティ ングシステム CDを提供した後で、インストールを続行するためにリブートするよう求められ ます。この時点で、サーバのブート順を変更し、最初のブートデバイスとして適切な HDD ま たは VD を設定する必要があります。 (注) オペレーティング システムのインストールを開始する前に、ウォッチドッグ タイマーを無効にしてください。この機能がイネーブルで、値がOSのインストールに必要な時間よりも小さい期間に設定されていると、オペレーティング システムのインストール プロセスは中断されます。このウォッチドッグ タイマー機能は、指定された期間後に自動的にサーバを再起動するか、電源をオフにします。

オペレーティングシステムをインストールするには、次の2つの方法があります。

- 高速インストール:デフォルト設定値を使用してオペレーティングシステムをインストール するには、[Quick Install] オプションを使用します。
- カスタムインストール:オペレーティングシステムをインストールする前にデフォルト設定を変更するには、[Custom Install] オプションを使用します。パラメータが変更されていない場合、カスタムインストールはデフォルトパラメータで実行され、SCUのブートメディアからドライバがダウンロードされます。

# 高速インストールの実行

OS の高速インストールを実行するには、次の手順を実行します。

#### 手順

- ステップ1 無人オペレーティングシステムインストールの機能エリアを開始するには、左側のナビゲーショ ンペインで [OS Install] をクリックします。 [OS Install] ページが表示されます。
- **ステップ2** オペレーティング システムのオプション ボタンのいずれかをクリックします。
- **ステップ3** [Operating System] ドロップダウンリストから、オペレーティングシステムのバージョンを選択します。
- ステップ4 (Windows の場合) [Edition] ドロップダウン リストから、オペレーティング システムのエディションを選択します。
  [Default Settings] 領域と、[Quick Install] およびカスタム [Custom Install] ボタンが表示されます。
  次の表に、Windows オペレーティング システムの [Default Settings] 領域に表示されるデフォルト

パラメータを示します。

| パラメータ     | デフォルト値                         |
|-----------|--------------------------------|
| Time Zone | Central American Standard Time |
| Name      | admin                          |

表 5: デフォルトのパラメータ (Windows の場合)

| パラメータ             | デフォルト値                                  |  |
|-------------------|-----------------------------------------|--|
| Organization      | Organization                            |  |
| Computer Name     | Computer                                |  |
| Network           | DHCP                                    |  |
| Work Group Name   | WORKGROUP                               |  |
| Drivers           | すべてのドライバが SCU のブート メディアか<br>らインストールされます |  |
| Firewall          | Disabled                                |  |
| RDP               | Disabled                                |  |
| Disk Details      |                                         |  |
| Disk Name         | LSI                                     |  |
| Disk Size         | 40 GB 以上                                |  |
| Partition Details |                                         |  |
| Drive Letter      | С                                       |  |
| File System       | NTFS                                    |  |
| Size (MB)         | 論理ディスクによって異なります                         |  |

次の表は、Red Hat Enterprise Linux オペレーティング システムの [Default Settings] 領域に表示され るデフォルト パラメータを示します。

表 6: デフォルトのパラメータ (RHELの場合)

| パラメータ        | デフォルト値                                  |
|--------------|-----------------------------------------|
| Time Zone    | America/New_York                        |
| Name         | root                                    |
| Network      | DHCP                                    |
| Drivers      | すべてのドライバが SCU のブート メディアか<br>らインストールされます |
| Disk Details |                                         |

| パラメータ             | デフォルト値          |
|-------------------|-----------------|
| Disk Name         | LSI             |
| Disk Size         | 論理ディスクによって異なります |
| Partition Details |                 |
| Drive Letter      |                 |
| File System       | ext3            |
| Size (MB)         | 論理ディスクによって異なります |
| Drive Letter      |                 |
| File System       | linux-swap      |
| Size (MB)         | 2048            |

次の表に、SUSE Linux Enterprise Server (SLES) オペレーティング システム用の [Default Settings] 領域に表示されるデフォルト パラメータを示します。

### 表 7: デフォルトのパラメータ(*SLES*の場合)

| パラメータ             | デフォルト値                                  |  |
|-------------------|-----------------------------------------|--|
| Time Zone         | America/New_York                        |  |
| Name              | root                                    |  |
| Network           | DHCP                                    |  |
| Drivers           | すべてのドライバが SCU のブート メディアか<br>らインストールされます |  |
| Disk Details      |                                         |  |
| Disk Name         | LSI0-Logical Vol-2                      |  |
| Disk Size         | 論理ディスクによって異なります                         |  |
| Partition Details |                                         |  |
| Drive Letter      | /                                       |  |
| File System       | ext3                                    |  |

| パラメータ        | デフォルト値          |
|--------------|-----------------|
| Size (MB)    | 論理ディスクによって異なります |
| Drive Letter | swap            |
| File System  | linux-swap      |
| Size (MB)    | 2048 以上         |

**ステップ5** インストールを完了するために、[Quick Install] をクリックします。 実行中の作業と完了率を示す経過表示バーが表示されます。

- (注) オペレーティング システムをインストールする前に論理ディスクが作成されていることを確認します。 論理ディスクがない場合、次のようになります。
  - ・ディスクの詳細が [Default Settings] 領域の下に表示されません

• [Quick Install] および [Custom Install] ボタンが表示されません

・次の警告メッセージが表示されます。

論理ディスクがシステムに見つからないため、OS のインストールはできません。 RAID 設定を使用して論理ディスクを作成してください。

# Windows のカスタム インストールの実行

Windows Server オペレーティングシステムを無人インストールするには、次の手順を実行します。

- ステップ1 無人オペレーティングシステムインストールの機能エリアを開始するには、左側のナビゲーショ ンペインで [OS Install] をクリックします。 [OS Install] ページが表示されます。
- ステップ2 [Windows] オプション ボタンをクリックし、[Operating System] ドロップダウン リストからオペ レーティング システムを選択します。 [Edition] ドロップダウン リストが表示されます。
- ステップ3 [Edition] ドロップダウン リストから、エディションを選択します。 [Default Settings] 領域と、[Quick Install] およびカスタム [Custom Install] ボタンが表示されます。

 (注) ドロップダウン リストの [Windows Server 2008 R2] オプションは、Windows Server 2008 R2 と Windows Server 2008 R2 SP1 で同じです。 使用するインストール CD に応じて (Win2k8 R2 または Win2k8R2 SP1)、対応する Windows OS バージョンがインストール されます。

### ステップ4 [Custom Install] をクリックします。

実行中の作業と完了率を示す経過表示バーが表示されます。新しい[OS Install]ページが、次の折りたたみ可能ウィンドウのリストとともに表示されます

- [Personalization]: パーソナライズ設定を実行するには、パーソナライズ, (32ページ)に進みます
- •[Installation Partitions]: インストールのパーティションを設定するには、インストールパー ティション, (33 ページ)に進みます
- [Network Settings]: ネットワークを設定するには、ネットワーク設定, (34ページ)に進みます
- •[Installation Drivers]:ドライバを設定するには、インストールドライバ, (35ページ)に進みます
- ステップ5 [Install] をクリックします。 実行中の作業と完了率を示す経過表示バーが表示されます。 UCS-SCU CD を取り出し、必要なオ ペレーティング システム CD を挿入するように要求する、[OS Install] ダイアログボックスが表示 されます。
- **ステップ6** オペレーティング システム CD を挿入し、[Ok] をクリックします。 システムが再起動し、オペレーティング システムのインストールが開始されます。

# パーソナライズ

パーソナライズ設定を行うには、次の手順に従ってください。

### 手順

対応するウィンドウを開くには、[Personalization] をクリックします。 [Personalization] ウィンドウで、次の手順を実行します。

- [Time Zone] ドロップダウン リストから、時間帯を選択します。
- [Name] フィールドに、管理者の名前を入力します。 最大文字数は 20 文字です。
- •[Organization] フィールドに、管理者の組織名を入力します。 最大文字数は 15 文字です。
- ライセンスをアクティブ化する必要がある場合は、[License Information] オプションボタンの うちの1つを選択し、25 文字のプロダクトキーを入力します。

•[Computer Name] フィールドに、サーバの名前を入力します。 最大文字数は 15 文字です。

• [Description] フィールドに、サーバの説明を入力します。 最大文字数は 25 文字です。

# インストール パーティション

インストールパーティションを設定するには、次の手順を実行します。

- ステップ1 対応するウィンドウを開くために [Installation Partitions] をクリックします。
- ステップ2 [Installation Partitions] ウィンドウで、次の手順を実行します。
  - a) [Select Disk] ドロップダウンリストで、論理パーティションを作成するディスクを選択します。
    b) 対応するパーティションの詳細を表示するためにディスクの名前をクリックします。
  - ディスク エントリが展開され、パーティション名、ドライブ文字、ファイル システム、使用 されている領域(MB 単位)が表示されます。
  - c) パーティションを編集するには、次の手順を実行します。
    - ・編集するパーティションを選択し、[Edit] をクリックします。
      編集するパーティションを選択し、[Edit] をクリックします。
    - [Edit Partition] ダイアログボックスで、次を実行します。
      - °[Drive Letter] ドロップダウン リストから、ドライブを選択します。
      - 。[Size] テキスト フィールドに、パーティション サイズを入力します。
        - (注) サイズは使用できるディスク容量を超えてはなりません。
      - 。[File system] ドロップダウン リストから、ファイル システムを選択します。
      - 。[OK] をクリックして変更を保存します
  - d) 新しいパーティションを作成するには、次の手順を実行します
    - ・空き領域を選択し、[New] をクリックします。
    - [Create Partition] ダイアログボックスが表示されます。
    - [Create Partition] ダイアログボックスで、次の手順を実行します。
      - °[Driver Letter] ドロップダウン リストから、ドライブを選択します。
      - 。[Size] フィールドで、ディスク サイズを編集します。
        - (注) サイズは使用できるディスク容量を超えてはなりません。

° [File System] ドロップダウン リストから、ファイル システムを選択します。
 ° [OK] をクリックします。

e) パーティションを削除するには、次の手順を実行します。

・削除するパーティションを選択し、[Delete] をクリックします。

[OS Install] ダイアログボックスが表示されます。

- ・パーティションを削除する場合は [Yes] をクリックします。
- (注) Red Hat Enterprise Linux では、ルートおよびスワップ パーティションが必要です。 パーティション作成プロセス中でサイズを指定しないと、UCS-SCUはアラートメッ セージを生成して、別のパーティション設定を推奨します。 Linux のパーティションについて習熟していない場合は、これを受け入れます。

### ネットワーク設定

ネットワーク設定では、インストール時にオペレーティングシステムによって検出されるオン ボードネットワークアダプタのネットワーク設定値を入力することができます。これらの設定 は、CIMCのネットワーク設定に影響を与えません。オペレーティングシステムと CIMC に異な る IP アドレスを設定することを推奨します。 UCS-SCU で検出された各ネットワーク アダプタが ネットワーク インターフェイス カラムに一覧表示されます。 使用するオペレーティング システ ムによって、オペレーティングシステムをインストールした後に、インターフェイス名が異なる 場合があります。

ネットワーク設定を行うには、次の手順に従ってください。

- ステップ1 [Network Settings] をクリックして、対応するウィンドウを開きます。
  [Network Settings] ウィンドウに、使用できるネットワークインターフェイスのリンクステータスと、対応する IP アドレス、サブネットマスク、ゲートウェイ、DNS、リンクステータス、ベンダー、タイプ、および MAC アドレスが表示されます。
- **ステップ2** [Network Mapping] ウィンドウで、次を実行します。
  - a) [Work Group] または [Network Domain] 領域で、次のいずれかのオプションを選択します。
    - ネットワークまたはドメインを追加する必要がない場合は、[No network] または[No domain] オプションボタンを選択します。[Work Group Name] フィールドにワーク グループ名を 入力します。最大文字数は 20 文字です。
    - [Join this Domain] オプション ボタンを選択し、次を実行します。

- <sup>°</sup> [Domain Name] テキストフィールドに、ドメインの名前を入力します。 最大文字数 は 20 文字です。
- [Domain Username] に、ドメインのユーザ名を入力します。 最大文字数は 20 文字です。
- [Domain password] に、ドメインのパスワードを入力します。 最大文字数は 20 文字 です
- b) リモート アクセス設定の [Enable Remote Access (RDP)] オプション ボタンを選択または選択解 除します。
- c) ファイアウォール設定の [Disable Firewall] オプション ボタンを選択または選択解除します。
- d) [DNS Suffix/Domain] フィールドに、ドメインの DNS サフィックスを指定します。 最大文字数 は 25 文字です。
- e) [DNS Suffix Search Order 1] フィールドに、DNS サフィックスの検索順序を入力します。 最大 文字数は 25 文字です。
- f) [DNS Suffix Search Order 2] フィールドに、もう1つの DNS サフィックスの検索順序を入力します。 最大文字数は25 文字です。
- g) [Proxy Address] フィールドに、プロキシサーバの IP アドレスまたは名前を入力します。 最大 文字数は 30 文字です。
- h) [Port] フィールドに、プロキシサーバのポート番号を入力します。 最大文字数は5文字です。
- i) 次の操作を実行して、ネットワーク設定を編集します。
  - ・ネットワークインターフェイスを選択し、[Edit]をクリックします。

[Network Settings] ダイアログボックスが表示されます。

- •[IP Address from DHCP server] または [Static IP Address] を選択します。 [Static IP Address] を選択した場合は、次の手順を実行します。
  - °[IP Address] フィールドに、IPv4 アドレスを入力します。
  - °[Subnet Mask] フィールドに、サブネットの IPv4 アドレスを入力します。
  - °[Gateway] フィールドに、ゲートウェイ IPv4 アドレスを入力します。
  - 。[DNS] フィールドに、DNS の IPv4 アドレスを入力します。
  - °[OK]をクリックします。

## インストール ドライバ

UCS-SCUは、ドライバのソースからダウンロードされる使用可能なすべてのドライバを表示しま す。インストールしないドライバを選択解除します。RAID ボリュームにオペレーティングシス テムをインストールする場合は、適切な RAID コントローラ用のドライバを選択します。 インストール ドライバを設定するには、次の手順を実行します。

手順

- ステップ1 [Installation Drivers] をクリックして、対応するウィンドウを開きます。
- ステップ2 [Choose Drivers to Install] テーブルから、インストールするドライバを選択します。 ドライバが [Choose Drivers to Install] テーブルにない場合は、[Installation Drivers] ツールバーを使用してドライバをダウンロードします。ドライバをダウンロードするには、次のいずれかのオプションを選択します
  - Cisco.com からのダウンロード
  - SCU ブートメディアからのダウンロード
  - ネットワーク共有からのダウンロード
  - •USBからのダウンロード

# Linux サーバ シリーズ オペレーティング システムのカス タム インストールの実行

Linux オペレーティング システムを無人インストールするには、次の手順を実行します。

- ステップ1 無人オペレーティングシステムインストールの機能エリアを開始するには、左側のナビゲーショ ンペインで [OS Install] をクリックします。 [OS Install] ページが表示されます。
- ステップ2 [RHEL] オプション ボタンをクリックし、[Operating System] ドロップダウン リストからオペレー
  ティング システムを選択します
  [Default Settings] 領域と、[Quick Install] およびカスタム [Custom Install] ボタンが表示されます。
- ステップ3 [Custom Install] をクリックします。 実行中の作業と完了率を示す経過表示バーが表示されます。新しい[OS Install]ページが、次の折 りたたみ可能ウィンドウのリストとともに表示されます。
  - [Basic Configuration]: パーソナライズ設定を実行するには、基本設定, (37ページ)に進み ます
  - •[Installation Partitions]: インストールのパーティションを設定するには、インストールパー ティション, (33 ページ) に進みます

- [Package Selection]: パッケージの選択を設定するには、パッケージの選択, (39ページ)に 進みます
- [Network Settings]: ネットワークを設定するには、ネットワーク設定, (34ページ) に進みます
- •[Installation Drivers]:ドライバを設定するには、インストールドライバ, (35ページ)に進みます
- **ステップ4** [Install] をクリックします。 実行中の作業と完了率を示す経過表示バーが表示されます。 [OS Install] ダイアログボックスが表示されます。
- **ステップ5** [OK] をクリックします。
- ステップ6 UCS-SCU CD を取り出し、必要なオペレーティング システム CD を挿入します。

### 基本設定

基本的な設定を行うには、次の手順を実行します。

### 手順

- ステップ1 [Basic Configuration] をクリックして、対応するウィンドウを開きます。
- ステップ2 [Basic Configuration] ウィンドウで、次を実行します。
  - a) [Root Password] フィールドに、ルート パスワードを入力します。
  - b) [Confirm Root Password] フィールドに、ルート パスワードを再入力します。
  - c) [Default Language] ドロップダウン リストから、デフォルトの言語を選択します。
  - d) [Keyboard] ドロップダウンリストから、キーボードレイアウトのタイプを選択します。
  - e) [Time Zone] ドロップダウン リストから、時間帯を選択します。
  - f) [Additional Languages] リストで、該当するすべての言語を選択します。

# インストール パーティション

インストールパーティションを設定するには、次の手順を実行します。

### 手順

- ステップ1 対応するウィンドウを開くために [Installation Partitions] をクリックします。
- ステップ2 [Installation Partitions] ウィンドウで、次の手順を実行します。
  - a) [Select Disk] ドロップダウンリストで、論理パーティションを作成するディスクを選択します。
  - b)対応するパーティションの詳細を表示するためにディスクの名前をクリックします。 ディスクエントリが展開され、パーティション名、ドライブ文字、ファイルシステム、使用 されている領域(MB単位)が表示されます。
  - c) パーティションを編集するには、次の手順を実行します。
    - 編集するパーティションを選択し、[Edit] をクリックします。
      編集するパーティションを選択し、[Edit] をクリックします。
    - [Edit Partition] ダイアログボックスで、次を実行します。
      - 。[Drive Letter] ドロップダウン リストから、ドライブを選択します。
      - 。[Size] テキスト フィールドに、パーティション サイズを入力します。
        - (注) サイズは使用できるディスク容量を超えてはなりません。
      - 。[File system] ドロップダウン リストから、ファイル システムを選択します。

。[OK] をクリックして変更を保存します

- d) 新しいパーティションを作成するには、次の手順を実行します
  - ・空き領域を選択し、[New] をクリックします。

[Create Partition] ダイアログボックスが表示されます。

• [Create Partition] ダイアログボックスで、次の手順を実行します。

°[Driver Letter] ドロップダウン リストから、ドライブを選択します。

- 。[Size] フィールドで、ディスクサイズを編集します。
  - (注) サイズは使用できるディスク容量を超えてはなりません。
- 。[File System] ドロップダウン リストから、ファイル システムを選択します。 。[OK] をクリックします。
- e) パーティションを削除するには、次の手順を実行します。
  - ・削除するパーティションを選択し、[Delete] をクリックします。 [OS Install] ダイアログボックスが表示されます。

・パーティションを削除する場合は [Yes] をクリックします。

(注) Red Hat Enterprise Linux では、ルートおよびスワップ パーティションが必要です。 パーティション作成プロセス中でサイズを指定しないと、UCS-SCUはアラートメッ セージを生成して、別のパーティション設定を推奨します。 Linux のパーティションについて習熟していない場合は、これを受け入れます。

### パッケージの選択

パッケージの選択を設定するには、次の手順を実行します。

#### 手順

- ステップ1 [Package Selection] をクリックして、対応するウィンドウを開きます。
- ステップ2 該当するチェックボックスをすべてオンにします。

## ネットワーク設定

ネットワーク設定では、インストール時にオペレーティングシステムによって検出されるオン ボードネットワークアダプタのネットワーク設定値を入力することができます。これらの設定 は、CIMCのネットワーク設定に影響を与えません。オペレーティングシステムと CIMC に異な る IP アドレスを設定することを推奨します。 UCS-SCU で検出された各ネットワーク アダプタが ネットワーク インターフェイス カラムに一覧表示されます。 使用するオペレーティング システ ムによって、オペレーティングシステムをインストールした後に、インターフェイス名が異なる 場合があります。

ネットワーク設定を行うには、次の手順に従ってください。

#### 手順

ステップ1 [Network Settings] をクリックして、対応するウィンドウを開きます。
 [Network Settings] ウィンドウに、使用できるネットワークインターフェイスのリンクステータスと、対応する IP アドレス、サブネットマスク、ゲートウェイ、DNS、リンクステータス、ベンダー、タイプ、および MAC アドレスが表示されます。

ステップ2 [Network Mapping] ウィンドウで、次を実行します。a) [Work Group] または [Network Domain] 領域で、次のいずれかのオプションを選択します。

- ネットワークまたはドメインを追加する必要がない場合は、[No network] または[No domain] オプションボタンを選択します。[Work Group Name] フィールドにワーク グループ名を 入力します。 最大文字数は 20 文字です。
- [Join this Domain] オプション ボタンを選択し、次を実行します。
  - [Domain Name] テキストフィールドに、ドメインの名前を入力します。 最大文字数 は 20 文字です。
  - [Domain Username] に、ドメインのユーザ名を入力します。 最大文字数は 20 文字です。
  - [Domain password] に、ドメインのパスワードを入力します。 最大文字数は 20 文字 です
- b) リモート アクセス設定の [Enable Remote Access (RDP)] オプション ボタンを選択または選択解 除します。
- c) ファイアウォール設定の [Disable Firewall] オプション ボタンを選択または選択解除します。
- d) [DNS Suffix/Domain] フィールドに、ドメインの DNS サフィックスを指定します。 最大文字数 は 25 文字です。
- e) [DNS Suffix Search Order 1] フィールドに、DNS サフィックスの検索順序を入力します。 最大 文字数は 25 文字です。
- [DNS Suffix Search Order 2] フィールドに、もう1つの DNS サフィックスの検索順序を入力します。 最大文字数は25 文字です。
- g) [Proxy Address] フィールドに、プロキシサーバの IP アドレスまたは名前を入力します。 最大 文字数は 30 文字です。
- h) [Port] フィールドに、プロキシサーバのポート番号を入力します。 最大文字数は5文字です。
- i) 次の操作を実行して、ネットワーク設定を編集します。
  - •ネットワークインターフェイスを選択し、[Edit]をクリックします。

[Network Settings] ダイアログボックスが表示されます。

- [IP Address from DHCP server] または [Static IP Address] を選択します。 [Static IP Address] を選択した場合は、次の手順を実行します。
  - °[IP Address] フィールドに、IPv4 アドレスを入力します。
  - °[Subnet Mask] フィールドに、サブネットの IPv4 アドレスを入力します。
  - 。[Gateway] フィールドに、ゲートウェイ IPv4 アドレスを入力します。
  - 。[DNS] フィールドに、DNS の IPv4 アドレスを入力します。
  - °[OK]をクリックします。

# インストール ドライバ

UCS-SCUは、ドライバのソースからダウンロードされる使用可能なすべてのドライバを表示しま す。インストールしないドライバを選択解除します。RAIDボリュームにオペレーティングシス テムをインストールする場合は、適切なRAIDコントローラ用のドライバを選択します。 インストールドライバを設定するには、次の手順を実行します。

手順

- **ステップ1** [Installation Drivers] をクリックして、対応するウィンドウを開きます。
- ステップ2 [Choose Drivers to Install] テーブルから、インストールするドライバを選択します。 ドライバが [Choose Drivers to Install] テーブルにない場合は、[Installation Drivers] ツールバーを使 用してドライバをダウンロードします。 ドライバをダウンロードするには、次のいずれかのオプ ションを選択します
  - Cisco.com からのダウンロード
  - •SCU ブートメディアからのダウンロード
  - ネットワーク共有からのダウンロード
  - USB からのダウンロード

# SUSE Linux サーバオペレーティング システムのカスタム インストールの実行

SLES (SUSE Linux Enterprise Server) オペレーティング システムの無人インストールを実行する には、次の手順を実行します。

- ステップ1 無人オペレーティングシステムインストールの機能エリアを開始するには、左側のナビゲーショ ンペインで [OS Install] をクリックします。 [OS Install] ページが表示されます。
- **ステップ2** [SLES] オプション ボタンをクリックし、[Operating System] ドロップダウン リストからオペレー ティング システムを選択します [Default Settings] 領域と、[Quick Install] およびカスタム [Custom Install] ボタンが表示されます。
- **ステップ3** [Custom Install] をクリックします。

実行中の作業と完了率を示す経過表示バーが表示されます。新しい[OS Install]ページが、次の折りたたみ可能ウィンドウのリストとともに表示されます。

- [Basic Configuration]: パーソナライズ設定を実行するには、基本設定, (42 ページ) に進み ます
- •[Installation Partitions]: インストールのパーティションを設定するには、インストールパー ティション、(33ページ)に進みます
- [Package Selection]: パッケージの選択を設定するには、パッケージの選択, (39ページ)に 進みます
- [Network Settings]: ネットワークを設定するには、ネットワーク設定, (34ページ) に進みます
- •[Installation Drivers]:ドライバを設定するには、インストールドライバ, (35ページ)に進みます
- ステップ4 [Install] をクリックします。 実行中の作業と完了率を示す経過表示バーが表示されます。 [OS Install] ダイアログボックスが表示されます。
- **ステップ5** [OK] をクリックします。
- ステップ6 UCS-SCU CD を取り出し、必要なオペレーティング システム CD を挿入します。

## 基本設定

基本的な設定を行うには、次の手順を実行します。

- ステップ1 [Basic Configuration] をクリックして、対応するウィンドウを開きます
- **ステップ2** [Basic Configuration] ウィンドウで、次を実行します。
  - a) [Root Password] フィールドに、ルート パスワードを入力します。
  - b) [Confirm Root Password] に、ルートパスワードを再入力します。
  - c) [Default Language] ドロップダウン リストから、デフォルトの言語を選択します。
  - d) [Keyboard] ドロップダウンリストから、キーボードレイアウトのタイプを選択します。
  - e) [Time Zone] ドロップダウン リストから、時間帯を選択します。

# インストール パーティション

インストールパーティションを設定するには、次の手順を実行します。

- ステップ1 対応するウィンドウを開くために [Installation Partitions] をクリックします。
- **ステップ2** [Installation Partitions] ウィンドウで、次の手順を実行します。
  - a) [Select Disk] ドロップダウンリストで、論理パーティションを作成するディスクを選択します。
  - b)対応するパーティションの詳細を表示するためにディスクの名前をクリックします。 ディスクエントリが展開され、パーティション名、ドライブ文字、ファイルシステム、使用 されている領域(MB単位)が表示されます。
  - c) パーティションを編集するには、次の手順を実行します。
    - 編集するパーティションを選択し、[Edit] をクリックします。
      編集するパーティションを選択し、[Edit] をクリックします。
    - [Edit Partition] ダイアログボックスで、次を実行します。
      - 。[Drive Letter] ドロップダウン リストから、ドライブを選択します。
      - 。[Size] テキスト フィールドに、パーティション サイズを入力します。
        - (注) サイズは使用できるディスク容量を超えてはなりません。
      - 。[File system] ドロップダウン リストから、ファイル システムを選択します。
      - 。[OK] をクリックして変更を保存します
  - d) 新しいパーティションを作成するには、次の手順を実行します
    - ・空き領域を選択し、[New] をクリックします。
    - [Create Partition] ダイアログボックスが表示されます。
    - [Create Partition] ダイアログボックスで、次の手順を実行します。
      - °[Driver Letter] ドロップダウン リストから、ドライブを選択します。
      - 。[Size] フィールドで、ディスク サイズを編集します。
        - (注) サイズは使用できるディスク容量を超えてはなりません。
      - 。[File System] ドロップダウン リストから、ファイル システムを選択します。
      - 。[OK] をクリックします。

e) パーティションを削除するには、次の手順を実行します。

- ・削除するパーティションを選択し、[Delete] をクリックします。 [OS Install] ダイアログボックスが表示されます。
- ・パーティションを削除する場合は [Yes] をクリックします。
- (注) Red Hat Enterprise Linux では、ルートおよびスワップ パーティションが必要です。 パーティション作成プロセス中でサイズを指定しないと、UCS-SCUはアラートメッ セージを生成して、別のパーティション設定を推奨します。 Linux のパーティションについて習熟していない場合は、これを受け入れます。

### パッケージの選択

パッケージの選択を設定するには、次の手順を実行します。

#### 手順

- ステップ1 [Package Selection] をクリックして、対応するウィンドウを開きます。
- ステップ2 該当するチェックボックスをすべてオンにします。

### ネットワーク設定

ネットワーク設定では、インストール時にオペレーティングシステムによって検出されるオン ボードネットワークアダプタのネットワーク設定値を入力することができます。これらの設定 は、CIMCのネットワーク設定に影響を与えません。オペレーティングシステムと CIMC に異な る IP アドレスを設定することを推奨します。 UCS-SCU で検出された各ネットワーク アダプタが ネットワーク インターフェイス カラムに一覧表示されます。 使用するオペレーティングシステ ムによって、オペレーティングシステムをインストールした後に、インターフェイス名が異なる 場合があります。

ネットワーク設定を行うには、次の手順に従ってください。

### 手順

ステップ1 [Network Settings] をクリックして、対応するウィンドウを開きます。
 [Network Settings] ウィンドウに、使用できるネットワークインターフェイスのリンクステータスと、対応する IP アドレス、サブネットマスク、ゲートウェイ、DNS、リンクステータス、ベンダー、タイプ、および MAC アドレスが表示されます。

- ステップ2 [Network Mapping] ウィンドウで、次を実行します。
  - a) [Work Group] または [Network Domain] 領域で、次のいずれかのオプションを選択します。
    - ネットワークまたはドメインを追加する必要がない場合は、[No network] または[No domain] オプションボタンを選択します。[Work Group Name] フィールドにワーク グループ名を 入力します。最大文字数は 20 文字です。
    - [Join this Domain] オプション ボタンを選択し、次を実行します。
      - 。[Domain Name] テキストフィールドに、ドメインの名前を入力します。 最大文字数 は 20 文字です。
      - [Domain Username] に、ドメインのユーザ名を入力します。 最大文字数は 20 文字です。
      - [Domain password] に、ドメインのパスワードを入力します。 最大文字数は 20 文字 です
  - b) リモート アクセス設定の [Enable Remote Access (RDP)] オプション ボタンを選択または選択解 除します。
  - c) ファイアウォール設定の [Disable Firewall] オプション ボタンを選択または選択解除します。
  - d) [DNS Suffix/Domain] フィールドに、ドメインの DNS サフィックスを指定します。 最大文字数 は 25 文字です。
  - e) [DNS Suffix Search Order 1] フィールドに、DNS サフィックスの検索順序を入力します。 最大 文字数は 25 文字です。
  - f) [DNS Suffix Search Order 2] フィールドに、もう1つの DNS サフィックスの検索順序を入力します。 最大文字数は25 文字です。
  - g) [Proxy Address] フィールドに、プロキシサーバの IP アドレスまたは名前を入力します。 最大 文字数は 30 文字です。
  - h) [Port] フィールドに、プロキシサーバのポート番号を入力します。 最大文字数は5文字です。
  - i) 次の操作を実行して、ネットワーク設定を編集します。
    - ・ネットワークインターフェイスを選択し、[Edit]をクリックします。

[Network Settings] ダイアログボックスが表示されます。

- [IP Address from DHCP server] または [Static IP Address] を選択します。 [Static IP Address] を選択した場合は、次の手順を実行します。
  - 。[IP Address] フィールドに、IPv4 アドレスを入力します。
  - 。[Subnet Mask] フィールドに、サブネットの IPv4 アドレスを入力します。
  - °[Gateway] フィールドに、ゲートウェイ IPv4 アドレスを入力します。
  - 。[DNS] フィールドに、DNS の IPv4 アドレスを入力します。
  - °[OK]をクリックします。

# インストール ドライバ

UCS-SCUは、ドライバのソースからダウンロードされる使用可能なすべてのドライバを表示しま す。インストールしないドライバを選択解除します。 RAID ボリュームにオペレーティング シス テムをインストールする場合は、適切な RAID コントローラ用のドライバを選択します。

インストール ドライバを設定するには、次の手順を実行します。

- **ステップ1** [Installation Drivers] をクリックして、対応するウィンドウを開きます。
- ステップ2 [Choose Drivers to Install] テーブルから、インストールするドライバを選択します。 ドライバが [Choose Drivers to Install] テーブルにない場合は、[Installation Drivers] ツールバーを使用してドライバをダウンロードします。ドライバをダウンロードするには、次のいずれかのオプションを選択します
  - Cisco.com からのダウンロード
  - SCU ブートメディアからのダウンロード
  - ネットワーク共有からのダウンロード
  - USB からのダウンロード

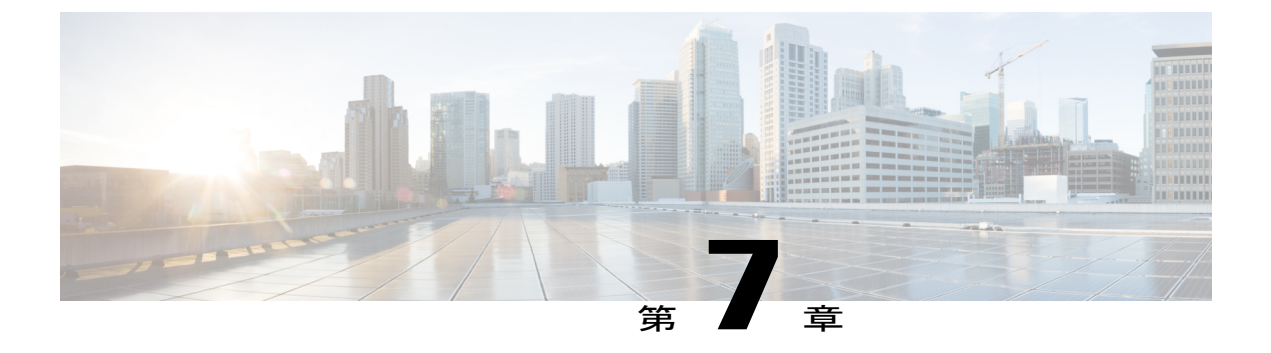

# 診断ツールの概要

この章の内容は、次のとおりです。

- ・診断ツールについて, 47 ページ
- 診断ツールの使用, 49 ページ

# 診断ツールについて

Cisco サーバのハードウェア上の問題を診断するには、診断ツールを使用できます。 ユーザイン ターフェイスはテスト実行のステータスを表示し、ハードウェアの問題を解決するためにログ ファイルを検査します。

診断ツールを使用して次のことが可能です。

- ・さまざまなサーバコンポーネントに対してテストを実行し、ハードウェアの問題を見つけたり、テスト結果を表形式で分析する。
- 使用可能なテストを閲覧することなく、クイックタスク機能を使用してすべてのテストを実行する。
- いくつかのテストを並行して実行すると、他のテストに干渉する可能性があるため、逐次テ ストを実行する。
- ・デフォルトとは異なる別の引数値を入力して、テストを設定する。
- テストスイート機能を使用して、実行するテストを選択する。
- ・外部 USB フラッシュ ドライブに、SEL ログなどのすべてのテスト ログを保存する。
- サーバの現在の状態を調べ、ハードウェアの問題を表示する。

次の表で、特定の診断機能を使用すべき場合について説明します。

### 表8:診断コンポーネントと機能

| 診断コンポーネント | 機能                                                                                                    |
|-----------|----------------------------------------------------------------------------------------------------|
| F7 オプション  | サーバのブート中に特定のテストのセットを実<br>行するには、このオプションを使用します。テ<br>ストされるコンポーネントは、メモリ、プロ<br>セッサ、キャッシュ、スマートディスク、QPI、<br>メモリ パターン、RAID アダプタです。                                    |
| クイック テスト  | 所定の期間内のサブシステムのステータスをす<br>ばやく確認する場合は、このテストを使用しま<br>す。 クイック テストでテストできるコンポー<br>ネントは、プロセッサ、キャッシュ、メモリ、<br>ディスク、ビデオ、ネットワーク、QPI、<br>CIMC、RAID およびチップセットです。           |
| 包括的テスト    | サブシステムを詳細にテストする場合は、この<br>テストを使用します。これらのテストは、サブ<br>システムに負荷を加え、エラーを報告するよう<br>に設計されています。実行できるテストは、プ<br>ロセッサ、メモリ、QPI、ディスク、<br>Non-Uniform Memory Access (NUMA)です。 |
| クイック タスク  | 包括的テストとクイックテストの両方が統合さ<br>れたテストを実行できます。 クイック タスク<br>を使用して、両方の種類のテストを実行できま<br>す。                                                                                |
| テストスイート   | クイックテストと包括的テストで使用可能なす<br>べてのテストは、ここで使用できます。テスト<br>スイートでは、必要な数のテストを選択し<br>(チェックボックスを使用)、これらを同時に<br>実行できます。                                                     |
| テストログの概要  | 実行したすべてのテストのログ、エラーログ、<br>分析を表示するには、テストログの概要を使用<br>します。ログをソートするため、4つのフィル<br>タを使用できます。                                                                          |
| テストの要約    | 左側のナビゲーションのこのテーブルは、実行<br>したテストの結果を、合格したテスト、キュー<br>に格納されているテスト、不合格だったテスト<br>の形式で表示します。                                                                         |

# 診断ツールの使用

## F7 診断オプションの使用

UCS-SCUは、サーバのブート時にいくつかの定義済み診断テストを実行するオプションを提供します。F7 オプションを使用すれば、これらの診断テストを開始できます。このF7 オプション は、Secure Digital (SD)メモリカード上にある使用可能な SCU イメージを起動し、自動的に一 連の定義済み診断テストを実行します。サーバ上に使用可能な SD カードがない場合は、vMedia を使用して SCU イメージをマップする必要があります。vMedia を使用して SCU イメージをマッ ピングしなかった場合や、SCU イメージを保存した SD カードがサーバ上にない場合は、これら の診断テストを完了できません。テストが完了すると、SCU インターフェイスが表示され、テス ト結果が表示されます。インターフェイスには、診断テストの合格、不合格、完了待ちなどを示 す進捗レポートが表示されます。

(注)

このオプションは、サーバの起動時にだけ使用できます。

## クイック テスト

ハードウェアの問題を特定するために、これらのテストをすばやく実行できます。これらのテストは、通常 20 ~ 30 分かかり、少数のサブシステムの限定された機能をテストします。 包括的な テストでは、より網羅的な診断を行います。

クイックテストを実行するには、次の手順を実行します。

- ステップ1 左側のナビゲーションペインから [Diagnostic Tools] をクリックします。
- ステップ2 [Quick Test] 折りたたみボタンをクリックし、実行可能なクイックテストの種類を表示します。
- **ステップ3** サブシステム(メモリ、ビデオ、ネットワークなど)をクリックします。
- ステップ4 コンテンツペインで [Run Test] をクリックします。 テストが実行され、ステータスが [Tests Status] 領域に表示されます。 次の表で、クイック テストで網羅されるサブシステムについて説明します。

### 表 9: クイック テスト

| テスト               | 説明                                                                                                    |
|-------------------|----------------------------------------------------------------------------------------------------|
| Processor Test    | プロセッサ固有のテストを実行します。このテ<br>ストは、使用可能なすべてのコアで演算と浮動<br>小数点操作を実行します。また、テスト期間を<br>指定できます。                                                                |
| Cache Test        | CPU キャッシュを調べるためのテストを実行<br>し、訂正可能および訂正不可能なキャッシュエ<br>ラーを確認します                                                                                       |
| Memory Test       | DIMM およびメモリ コントローラをテストします。                                                                                                    |
| Disk Test         | 各ディスクをブロック単位で読み込むことで、<br>システムで使用可能なディスクをテストしま<br>す。                                                                                               |
| Video Test        | ビデオ メモリに負荷を与えるテスト                                                                                                    |
| Network Test      | 内部ループバック テスト、レジスタ テスト、<br>Electrically Erasable Programmable Read Only<br>Memory (EEPROM) テスト、および割り込み<br>テストを実行して、使用できるネットワークイ<br>ンターフェイスをテストします。 |
| QPI Test          | 高速パス相互接続のファブリックをテストしま<br>す。                                                                                                    |
| CIMC Test         | IPMI インターフェイスを介して CIMC のセル<br>フテストを実行し、SEL の十分性を確認しま<br>す。                                                                                        |
| Chipset Test      | チップセットを確認するためのテストを実行<br>し、チップセットの RAS レジスタにエラーが<br>記録されないかどうかを確認します。                                                                              |
| RAID Adapter Test | LSI MegaRAID 926x および 8708 コントローラ<br>と、バッテリ バックアップ ユニットの診断を<br>チェックするためのテストを実行します。                                                                |

## 包括的テスト

包括的テストは、何時間も実行され、クイックテストでサーバの問題を診断できない場合に実行 されます。このテストは、複数のハードウェアコンポーネントをテストし、サーバの複数のコン ポーネントが原因で発生する可能性のある問題を検出するように設計されています。

個々のテストはユーザ定義の条件をテストするようにカスタマイズできます。 一群のテストを実 行することもできます。

包括的テストを実行するには、次の手順を実行します。

### 手順

- ステップ1 左側のナビゲーションペインから [Diagnostic Tools] をクリックします。
- **ステップ2** [Tests] をクリックします。
- **ステップ3** サブシステム (プロセッサ、メモリ、またはネットワークなど) をクリックします。
- ステップ4 コンテンツペインで、[Run Tests] をクリックします。 テストが実行され、ステータスが [Tests Status] 領域に表示されます。

次の表で、包括的テストで網羅されるサブシステムについて説明します。

| テスト                   | 説明                                                                   |
|-----------------------|----------------------------------------------------------------------|
| Processor Stress Test | システムの CPU およびメモリに最大負荷を課<br>します。このテストを実行する時間(分)を設<br>定できます。           |
| Memory Pattern Test   | メモリにさまざまなパターンを書き込んで読み<br>込み、使用できる空きメモリをテストします。                       |
| QPI Stress Test       | NUMAノード間のトラフィックを生成し、QPI<br>相互接続に負荷を与えるためのテストを事項し<br>ます。              |
| Smart Disk Test       | 各ディスクをブロック単位で読み込むことで、<br>システムで使用可能なディスクをテストしま<br>す。                  |
| NUMA Test             | NUMA のメモリ アクセス パターンに負荷を与<br>え、エラーがないかどうかを確認するためのテ<br>ストを実行します。       |
| VDisk Stress Test     | システムの仮想ディスクに負荷を与えるテスト<br>を実行します。仮想ディスクのサイズによって<br>は、このテストは長時間実行されます。 |

### クイック タスク

クイックタスクでは、診断ツールをただちに開始することができます。ここからすべてのテスト (クイックおよび包括的)を実行して、シスコに詳細を報告し、ログをトラブルシューティング したり、システムの問題に関する情報を提供することができます。この機能を使用するには、次 の手順を実行します。

### 手順

- ステップ1 左側のナビゲーションペインから [Diagnostic Tools] をクリックします。
- **ステップ2** [Quick Tasks] をクリックします。
- **ステップ3** ツールバーから [Run Quick Tests] または [Run Comprehensive Test] を選択します。 ステータスは、[Test Status] ペインに表示されます。 また、[Tests log summary] で詳細なテスト結 果を参照できます。

# テストスイート

テストスイートを使用すると、クイックテストと包括テストを一括して実行することができます。使用可能なさまざまなテストが、テストの種類、テストの説明とともに一覧表示されます。 リストから実行する任意の数のテストを選択し、[Tests Status] カラムでテストの結果を参照できます。

テストスイートを実行するには、次の手順を実行します。

- ステップ1 左側のナビゲーションペインから [Tests Suite] をクリックします
- **ステップ2** 必要なチェックボックスをクリックして実行するテストを選択します。
- ステップ3 [Run Tests Suite] をクリックし、テストスイートに追加したテストを実行します。 ステータスは、名前、スイート ID、結果、開始時刻および終了時刻とともに、[Tests Status] ペインに表示されます。また、テストログの概要を表示して、テストスイート中のテストの実行ステータスを参照できます。

## テストログの概要

トラブルシューティング用にテストログを調べる場合に、テストログの概要機能を使用します。 テストログの概要を表示するには、次の手順を実行します。

### 手順

- ステップ1 左側のナビゲーションペインで [Diagnostic Tools] をクリックします。
- **ステップ2** 左側のナビゲーションペインで [Tests Log Summary] をクリックします。
- **ステップ3** フィルタドロップダウンからフィルタを選択し、[Go]をクリックします。テストのステータス、 結果、開始時刻と終了時刻が表示されます。
- **ステップ4** 詳細については、特定のログエントリをクリックします(たとえば、[memory test] をクリックします)。
- **ステップ5** ログ、エラーログ(テストに失敗した場合)、特定のテストの分析がコンテンツペインに表示されます。

## テストの要約

左のナビゲーション領域の [Test Summary] テーブルには、合格したテスト、キュー内のテスト、 および不合格だったテストの要約が表示されます

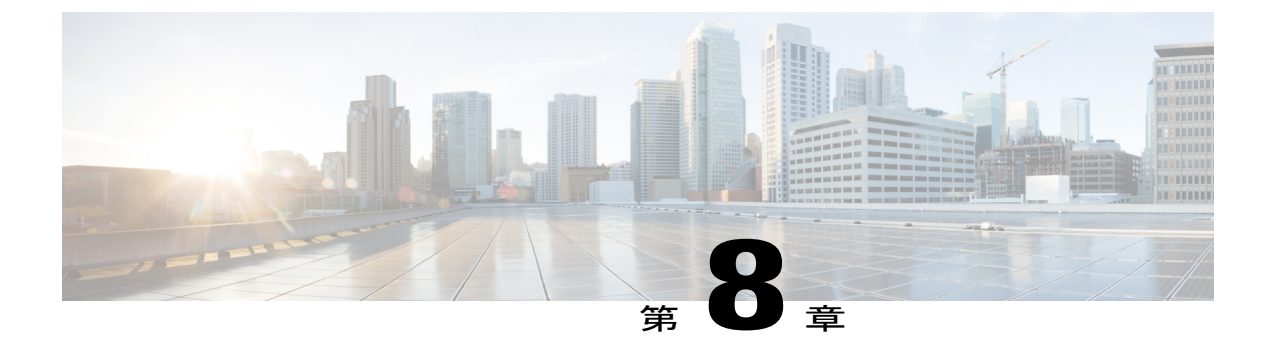

# ブート順と RAID レベルの設定

この章の内容は、次のとおりです。

- ・ブート順と RAID レベルの設定について、55 ページ
- ・ブート順の設定, 55 ページ
- RAID 設定, 56 ページ

# ブート順と RAID レベルの設定について

サーバ設定機能を使用して、サーバ BIOS のブート順の設定と RAID 設定を設定できます。

- ここでは、次の内容について説明します。
  - ・ブート順の設定, (55ページ)
  - RAID 設定の概要, (56 ページ)

# ブート順の設定

UCS-SCUは、サーバのすべてのブート可能デバイスのリストを表示します。 サーバの BIOS ブート順を設定するには、次の手順を実行します。

#### 手順

- ステップ1 左側のナビゲーションペインで、[Server Configuration] をクリックし、[Boot order Configuration] をクリックします。 [Device Types and Boot Order] カラム間で矢印キーを使用して、ブート順の設 定に参加させるデバイスを選択できます。
- ステップ2 [Device Types] カラムを強調表示し([HDD]、[CD/DVD]、[Internal EFI Shell]、[Network Devices]、 または[FDD] から選択します)、左から右の矢印キーをクリックして希望のサーバブート順を配 置して、[Apply] をクリックします。
- **ステップ3** [Apply] をクリックします。 ブート順は、サーバに保存されます。
- ステップ4 [Reset] をクリックすると、ブート順序をリセットします。
  - (注) システムで、各コンポーネントの下に複数のブート デバイスがある場合(たとえば、 システムの同じコントローラやCDドライブの下に複数のブート可能なハードディスク がある場合)、SCUはこの情報を表示しません。BIOSを開始し、これらのサブコン ポーネントの順序を手動で設定する必要があります。

# **RAID** 設定

### **RAID** 設定の概要

RAID (Redundant Array of Independent Disks) は、システム内に存在するかシステムに接続されて いる物理ディスクにデータを格納する方法を管理するための技術です。 オンボードまたは PCIe でサポートされる RAID コントローラカードを設定するために、UCS-SCU の RAID 設定機能を使 用できます。

システムに複数のRAIDコントローラがある場合、UCS-SCUは、[RAID Configuration]ページに、 すべての使用可能なRAIDカードと、物理および論理ディスクのリストを表示します。次のRAID 設定オプションを使用できます。

- 冗長性を伴う自動セットアップ
- 冗長性を伴わない自動セットアップ
- ・単一の RAID レベル: RAID 0、RAID 1、RAID 5、および RAID 6
- ・ネストされた RAID レベル: RAID 10、RAID 50、および RAID 60

### RAID 設定ページのコンポーネント

### 物理ディスク テーブルについて

[RAID Configuration] ページの [Physical Disks] テーブルには、次の内容が一覧表示されます。

- •[ID]:物理ディスクの識別番号。
- •[Slot]:物理ディスクが属するスロット。
- •[State]:ディスクのステータス。 さまざまなディスク状態の詳細については、次の表を参照 してください。

表10: ディスクステータス状態

| ステータス状態           | 説明                                                                                                    |
|-------------------|----------------------------------------------------------------------------------------------------|
| Online            | ドライブが別のアレイですでに使用されています。                                                                                            |
| Global Hotspare   | 障害が発生したドライブが、ホットスペアドライブの容量以下で<br>ある場合に、ドライブ障害があるシステム内のアレイを修復する<br>ために使用されます。                                       |
| Unconfigured Good | ドライブは未使用または使用可能です。                                                                                                 |
| Ready             | ドライブはオンラインで、正しく動作しています。                                                                                            |
| Offline           | ドライブはオフラインまたは存在しません。 ドライブがオンラインになるまで、ドライブに対する操作は実行できません。                                                           |
| Unconfigured Bad  | ドライブが動作しておらず、交換する必要があります。                                                                                          |
|                   | ステータスが「Unconfigured bad」のディスクは、RAID 設定で使<br>用できません。                                                                |
| Foreign           | ドライブが、他のコントローラで作成されたアレイか、あるエン<br>クロージャ内で作成され、同じコントローラの別のエンクロージャ<br>に移動されたアレイに属しています。 設定を削除した後、新しい<br>アレイの作成に使用できます |

- [Size]:物理ディスクのサイズ
- [Device Speed]: コントローラのディスク アクセス速度。
- •[Link Speed]:コントローラでリンク速度
- [Logical Disk]:物理ディスクが属する論理ディスク。

### 論理ディスク テーブルについて

[RAID Configuration] ページの論理ディスクペインには、論理ディスクに関する情報が表示されます。

次の表では、RAID アレイの属性について説明します。

### 表 11: RAID アレイの属性

| オプション                | 説明                                                                                                    |
|----------------------|----------------------------------------------------------------------------------------------------|
| ID                   | 論理ディスクの一意の ID。                                                                                                    |
| Size                 | 論理ドライブのサイズ。最大値は、選択した<br>RAID レベルと、関係する物理ディスクのサイ<br>ズによって異なります。                                                                                         |
| Primary RAID level   | RAID0(データストライピング)、1(ディス<br>クミラーリング)、5(パリティをストライプ<br>したデータストライピング)、6(分散パリティ<br>とディスクストライピング)。                                                           |
| Secondary RAID level | ネストされた RAID レベルのみに適用されま<br>す。                                                                                                    |
| Stripe size          | すべてのディスクのデータ ストライプのサイ<br>ズ。 各物理ディスクのデータ ストライプはこ<br>れよりも小さくなります。 すべてのストライプ<br>の合計がストライプのサイズになります。                                                       |
| Read policy          | No Read Ahead、Read Ahead、Adaptive。Read<br>Ahead では、追加で連続するストライプを読み<br>込みます。Adaptiveでは、シーケンシャルな読<br>み込みに対して Read Ahead が有効になり、ラ<br>ンダムな読み込みに対して無効になります。 |
| Write policy         | Write Through または Write Back。Write Through<br>では、データがディスクに書き込まれるとき<br>に、書き込み操作の I/O 完了が通知されます。<br>Write Back では、データがキャッシュに転送さ<br>れるときに、I/O 完了が通知されます。  |
| Cache policy         | Direct I/O または Cached I/O。確認なしの読み<br>書き操作を行う場合は Direct I/O を選択します。<br>すべての書き込み操作をキャッシュし、読み込<br>み操作について最初にキャッシュを確認するに<br>は、Cached I/O を選択します            |

### RAID アレイの設定

未設定の正常なディスクのみをRAID設定に使用できます。すでにRAIDの一部になっているディ スクは RAID 設定に使用できません。

カスタムまたは複数の RAID アレイを作成するには、次の手順を実行します。

手順

- ステップ1 左側のナビゲーションペインで、[Server Configuration] をクリックし、[RAID configuration] をクリックします。
  [RAID Configuration]ページに、物理ディスクおよび論理ディスクのリストが表示されます。
- **ステップ2** ページの右上にある [Configure RAID] アイコンをクリックします [RAID Configuration] ページが表示されます。
- ステップ3 [RAID level] ドロップダウン リストから、次の RAID レベルの1つを選択します。
  - Automatic Setup without Redundancy
  - Automatic Setup with Redundancy
    - (注) 冗長性の有無に関係なく、自動セットアップは、すべての既存のRAIDアレイを上 書きします。
  - Single-level RAID Configuration
  - Nested RAID Configuration
- ステップ4 [Create Array] をクリックします。
  - (注) [Create Array] ボタンは、最低限必要な数のドライブ グループが作成されているときに だけ有効です。

経過表示バーが表示され、RAID 設定の完了を示す [RAID Configuration] ダイアログボックスが表示されます。

### **ステップ5** [OK] をクリックします。 [RAID Configuration] ページが表示されます。 次の内容を表示できます。

- ・ドライブ グループ情報は、[Logical Disks] テーブルに表示されます。
- ・物理ディスク情報は、[Physical Disks] テーブルに表示されます。
- ・ドライブグループに属する物理ディスクのステータスがOnlineに変わり、バックアップ物理 ディスクのステータスが Hot spare に変わります。

### 冗長性を伴わない自動セットアップ

冗長性を伴わない自動セットアップでは、1 つ以上のハード ドライブが必要です。 UCS-SCU は このオプションで RAID 0 を作成します。

次の表に、冗長性を伴わない自動セットアップで表示されるデフォルト値を示します

表 12: 冗長性を伴わない自動セットアップのデフォルト値

| パラメータ        | 値                              |
|--------------|--------------------------------|
| Controller   | MegaRAID SAS <family></family> |
| RAID Level   | 0                              |
| Stripe Size  | 64                             |
| Read Policy  | No Read Ahead                  |
| Write Policy | Write Back                     |
| Cache Policy | Direct IO                      |
| Size (MB)    | 物理ディスクのサイズによって異なります            |

(注)

共通パラメータは、合計サイズを除き、コントローラのデフォルト値です。

### 冗長性を伴う自動セットアップ

冗長性を伴う自動セットアップは、デフォルトの RAID 設定のオプションです。 この設定では、 少なくとも2台の物理ドライブが使用可能である必要があります。2台の物理ディスクが使用で きない場合、デフォルトの RAID 設定は、冗長性を伴わない自動セットアップになります。

次の表に、冗長性を伴う自動セットアップで表示されるデフォルト値を示します

#### 表13: 冗長性を伴う自動セットアップのデフォルト値

| パラメータ       | 值                              |
|-------------|--------------------------------|
| Controller  | MegaRAID SAS <family></family> |
| RAID Level  | 1                              |
| Stripe Size | 64                             |
| Read Policy | No Read Ahead                  |
| パラメータ        | 值                   |
|--------------|---------------------|
| Write Policy | Write Back          |
| Cache Policy | Direct IO           |
| Size (MB)    | 物理ディスクのサイズによって異なります |

# <u>(注)</u>

共通パラメータは、合計サイズを除き、コントローラのデフォルト値です。

#### Single-Level RAID の設定

Single-Level RAID を設定するには、次の手順を実行します。

#### 手順

- ステップ1 [RAID] ドロップダウン リストから、RAID レベルを選択します(0、1、5、6のいずれか)。
  [Drive Groups] ペインでは、物理ディスクおよびドライブ グループのリストが表示されます。物理ディスクの詳細を表示するには、ツールチップが表示されるまで、物理ディスクの上にカーソルを合わせます
- **ステップ2** [Physical Disks] リストから、[Drive Groups] リストに含める物理ディスクを選択します。 次の表に、RAID レベルごとに必要な物理ディスクの最小数を示します。

#### 表14:必要な物理ドライブの最小数

| RAID レベル | 必要な物理ディスクの数 |
|----------|-------------|
| RAID 0   | 1           |
| RAID 1   | 2           |
| RAID 5   | 3           |
| RAID 6   | 4           |

ステップ3 [Create Drive Group] をクリックします。

(注) [Create Drive Group] ボタンは、RAID レベルに必要な最低限の数の物理ディスクを選択 するまで無効なままになります。

選択した物理ディスクが [Drive Groups] リストに追加されます。

(注) [Delete Drive Group]ボタンは、ドライブグループが作成されるまで無効なままになります。

- **ステップ4** [Physical Disks] リストから、ホットスペア ドライブまたはスタンバイ ドライブとして使用するドライブを選択します。
- **ステップ5** [Stripe Size] リストから、RAID レベルのストライプ サイズを選択します。
- ステップ6 [Read Policy] リストから、RAID レベルの読み取りポリシーを選択します。
- ステップ7 [Write Policy] リストから、RAID レベルの書き込みポリシーを選択します。
- ステップ8 [Cache Policy] リストから、RAID レベルのキャッシュ ポリシーを選択します。
- ステップ9 [Size (MB)] テキスト フィールドに、MB 単位で論理ディスクのサイズを入力します。

#### ネストされた RAID の設定

ネストされた RAID レベルには、プライマリとセカンダリの RAID レベルがあります。 ネストさ れた RAID レベルには2つ以上のドライブ グループを作成する必要があり、各ドライブ グループ には同じ数の物理ディスクが必要です

ネストされた RAID レベルを設定するには、次の手順を実行します。

#### 手順

- ステップ1 [RAID] ドロップダウン リストから、RAID レベルを選択します(10、50、60 のいずれか)。 [Drive Groups] ペインでは、物理ディスクおよびドライブ グループのリストが表示されます。 物 理ディスクの詳細を表示するには、ツールチップが表示されるまで、物理ディスクの上にカーソ ルを合わせます
- **ステップ2** [Physical Disks] リストから、[Drive Groups] リストに含める物理ディスクを選択します。 次の表に、RAID レベルごとに必要な物理ディスクおよびデータ グループの最小数を示します。

表15:必要な物理ドライブの最小数

| RAID レベル | 必要な物理ディスクの最小数 | 必要なデータ グループの最小数 |
|----------|---------------|-----------------|
| RAID 10  | 4             | 2               |
| RAID 50  | 6             | 2               |
| RAID 60  | 8             | 2               |

**ステップ3** [Create Drive Group] をクリックします。

(注) [Create Drive Group] ボタンは、RAID レベルに必要な最低限の数の物理ディスクを選択 するまで無効なままになります。

選択した物理ディスクが [Drive Groups] リストに追加されます。

(注) [Delete Drive Group]ボタンは、ドライブグループが作成されるまで無効なままになります。

- ステップ4 [Stripe Size] リストから、RAID レベルのストライプ サイズを選択します。
- ステップ5 [Read Policy] リストから、RAID レベルの読み取りポリシーを選択します。
- ステップ6 [Write Policy] リストから、RAID レベルの書き込みポリシーを選択します。
- ステップ7 [Cache Policy] リストから、RAID レベルのキャッシュ ポリシーを選択します。
- ステップ8 [Size (MB)] テキスト フィールドに、MB 単位で論理ディスクのサイズを入力します。

# RAIDアレイのクリア

### すべての仮想ディスクの削除

すべてのディスクを削除するには、次の手順を実行します。

#### 手順

- ステップ1 左側のナビゲーションペインで、[Server Configuration] をクリックし、[RAID configuration] をクリックします。
  [RAID Configuration] ページに、物理ディスクおよび論理ディスクのリストが表示されます。
- **ステップ2** ページの右上にある [Clear Configuration] アイコンをクリックします。 [RAID Configuration] ダイアログボックスが表示されます。
- ステップ3 操作を確定するには、[Yes] をクリックします。 論理ディスクの下のすべての仮想ディスクがクリアされ、ハードディスクの状態が Unconfigured Good に変わります。

#### 複数または単一の仮想ディスクの削除

単一の RAID レベルおよびネストされた RAID レベルでは、未設定の正常な物理ディスクの数が 選択された RAID レベルに必要な最小数よりも少ない場合、[RAID Configuration] ダイアログボッ クスが表示され、物理ディスクを解放するために論理ディスクを削除する必要があることが示さ れます。

論理ディスクを削除するには、次の手順を実行します。

#### 手順

**ステップ1** 表示される [RAID Configuration] ダイアログボックスで、[Yes] をクリックします。 [Delete Logical Disks] ダイアログボックスが表示されます。

- ステップ2 削除する論理ディスクを選択します。 論理ディスクに属する物理ディスクがダイアログボックスの下部に表示されます。
  (注) 論理ディスクを削除すると、ディスクに保存されているすべての情報にアクセスできなくなります。
- **ステップ3** [Delete] をクリックします。

# UCS-SCU でサポートされる RAID コントローラ

#### LSI 内蔵の MegaRAID

#### サポートされるプラットフォーム

LSI 内蔵の MegaRAID は、次のプラットフォームでサポートされます。

- UCS-C220 M3
- UCS-C240 M3 (16 台の HDD 構成)

#### サポートされる RAID オプション

LSI 内蔵の MegaRAID コントローラを使用している場合、次の RAID オプションを使用できます。

- 冗長性を伴わない自動セットアップ
- RAID 0
- RAID 1
- RAID 5: このレベルを有効にするには、LSI TSOC Raid キーなどのキーをインストールする 必要があります。
- RAID 10

次の表に、LSI 内蔵の MegaRAID の冗長性を伴わない自動セットアップで表示されるデフォルト 値を示します

#### 表16: 冗長性を伴わない自動セットアップのデフォルト値

| パラメータ       | 值                     |
|-------------|-----------------------|
| Controller  | LSI Embedded MegaRAID |
| RAID Level  | 0                     |
| Stripe Size | 64                    |

| パラメータ        | 值                   |
|--------------|---------------------|
| Read Policy  | Read Ahead          |
| Write Policy | Write Through       |
| Cache Policy | Direct IO           |
| Size (MB)    | 物理ディスクのサイズによって異なります |

RAID レベルの設定方法については、RAID アレイの設定, (59ページ)を参照してください。

#### LSI MegaRAID コントローラのイネーブル化

# <u>(注</u>)

LSI 内蔵 MegaRAID コントローラのサポートは、BIOS のデフォルトでディセーブルになって います。

BIOS でコントローラをイネーブルにするには、次の手順を実行します。

#### 手順

- ステップ1 サーバをリブートし、BIOS Setup ユーティリティの開始を促すメッセージが表示されたときに F2 キーを押します。
- **ステップ2** [Advanced] タブを選択し、[South Bridge] を選択します。
- ステップ3 [Onboard SCU Storage Support] を [Enable] に設定します。
- ステップ4 F10を押して変更内容を保存し、ユーティリティを終了します。

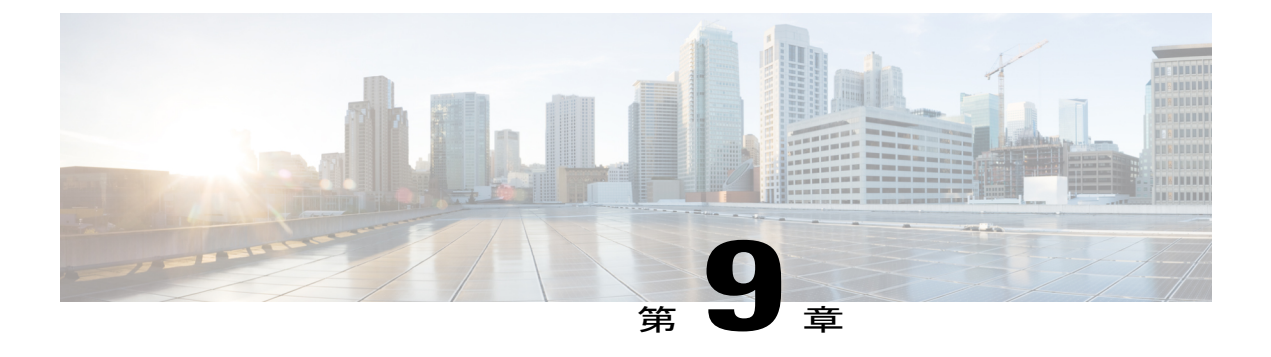

# ログの表示

この章の内容は、次のとおりです。

- ・ ログの表示について, 67 ページ
- ・ システム ログの表示, 67 ページ
- システムイベントログの表示, 68 ページ

# ログの表示について

UCS-SCUのログ機能を使用してサーバログを調査し、修正処理を実施できます。UCS-SCUは、 次の種類のログを提供します。

- ・システムログ
- ・システム イベント ログ

これらのログの表示の詳細については、システム ログの表示, (67 ページ)およびシステム イベント ログの表示, (68 ページ)を参照してください。

# システム ログの表示

システム ログを表示することで、エラーが発生したかどうかを確認し、必要な修正処理を実施で きます。

システム ログ ファイルには、オペレーティング システム コンポーネントによって記録されたイ ベントが表示されます。 これらのイベントは、多くの場合、オペレーティング システム自体に よって事前に決定されています。 システム ログ ファイルは、デバイスの変更、デバイス ドライ バ、システム変更、イベント、操作などに関する情報を表示します。

システムログを表示するには、次の手順を実行します。

#### 手順

- ステップ1 左側のナビゲーションペインで [Logs] をクリックします。
- **ステップ2** [System Logs] をクリックします。
- **ステップ3** フィルタ ドロップダウン リストからフィルタを選択します。
- **ステップ4** [Go] をクリックします。 システム ログが表示されます。

# システム イベント ログの表示

システムイベントログを表示することで、エラーが発生したかどうかを確認し、必要な修正処理 を実施できます。 システムイベントログファイルには、サーバによって記録されたイベントが表示されます。 システムイベントログを表示するには、次の手順を実行します。

#### 手順

- **ステップ1** 左側のナビゲーションペインで [Logs] をクリックします。
- **ステップ2** [System Event Log] をクリックします。
- ステップ3 ドロップダウンリストから、[Description] または [Severity] フィルタを選択します。
  - [Description] フィルタを選択して [Go] をクリックすると、説明と重大度を含むすべてのシス テム イベント ログが表示されます。
  - [Severity] フィルタを選択して [Go] をクリックすると、指定した重大度タイプのログのリストが表示されます。
- ステップ4 適用したフィルタをクリアするには、[Clear Filter] をクリックします。

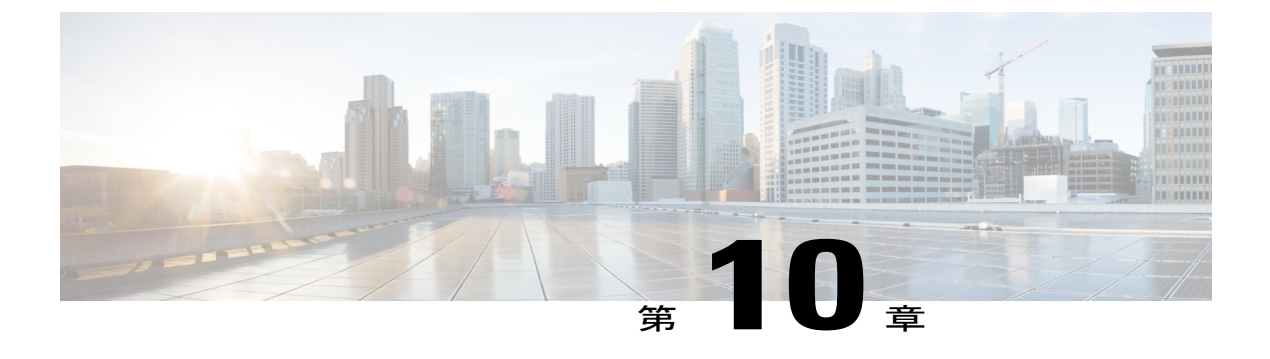

# UCS-SCU の問題のトラブルシューティング

この章では、UCS-SCUアプリケーションの使用時に利用可能なさまざまなトラブルシューティ ングオプションを示します。

• UCS-SCU の問題のトラブルシューティング, 69 ページ

# UCS-SCU の問題のトラブルシューティング

•OS のインストール プロセスが中断され、サーバがリブートする。

ウォッチドッグタイマーの値を決定します。ウォッチドッグタイマーは、Cシリーズサーバの BIOS の新機能です。この機能がイネーブルで、値が OS のインストールに必要な時間 よりも短い期間に設定されていると、OS のインストール プロセスは中断されます。この ウォッチドッグタイマー機能は、指定された期間後に自動的にサーバをリブートするか、電源をオフにします。OS のインストール プロセスを開始する前に、ウォッチドッグタイマー 機能をディセーブルにします。

• 仮想 USB をマッピングするか、物理的な USB を接続した後でも、UCS-SCU で次のメッセージが表示される。

No USB Disk on Key detected

- 。vmedia を通じてマッピングした USB デバイスについては、vmedia GUI から [USB reset] の選択を試みます ([virtual media session] -> [details] -> [USB reset])
- 。物理的な USB デバイスについては、ベンダーおよび製品情報を確認するか、異なるデバイスを試します。
- Windows OS をインストールした後、KVMマウスが動作せず、Windows デバイスマネージャで、USB ヒューマンインターフェイスデバイスに黄色の「!」が表示される

CIMC のバージョンを確認します。 サーバに最新版の CIMC がインストールされていること を確認します。

•Windows 2008 のインストールが失敗し、次のメッセージが表示される。

Selected disk has MBR partition table. On EFI systems, Windows can only be installed to GPT disks.

仮想ドライブの EFI CD-ROM デバイスが、Windows 2008 イメージのブートに使用されました。 BIOS の CD-ROM 順から CD-ROM デバイスを使用します。

• UCS-SCU を通じて Windows オペレーティング システムをインストールした後、Windows デ バイス マネージャで一部のデバイスに黄色の「!」が表示される。

この問題は、次のいずれかの理由により発生する可能性があります。

- デバイスがシスコのサポートマトリクスにない。
- 。SCU GUI で一部のデバイス ドライバを選択していない。
- Windows セットアップが BSOD 0x7B (ブート デバイスがアクセス不可) で失敗する。
  SCU GUI でブート コントローラのデバイス ドライバを選択していない。
- CIMC の変更は、UCS-SCU ですぐに反映されません。

サーバが SCU によって起動されている場合、CIMC を使用して仮想ディスクに対して行った 変更は、SCU のユーザインターフェイスですぐに表示されない場合があります。 CIMC と 同期するように、サーバをリブートします。

 ・電源投入時セルフテスト(POST)中に、LSI内蔵 MegaRAIDとLSI 2008 コントローラの両 方が検出されるが、LSI 2008 コントローラのみが UCS-SCU に表示される。

LSI 内蔵 MegaRAID と LSI 2008 は、UCS-SCU で同時にサポートされません。 両方が存在す る場合、LSI 2008 のみが検出されます。 LSI 内蔵 MegaRAID を検出するには、コントローラ を取り外します。

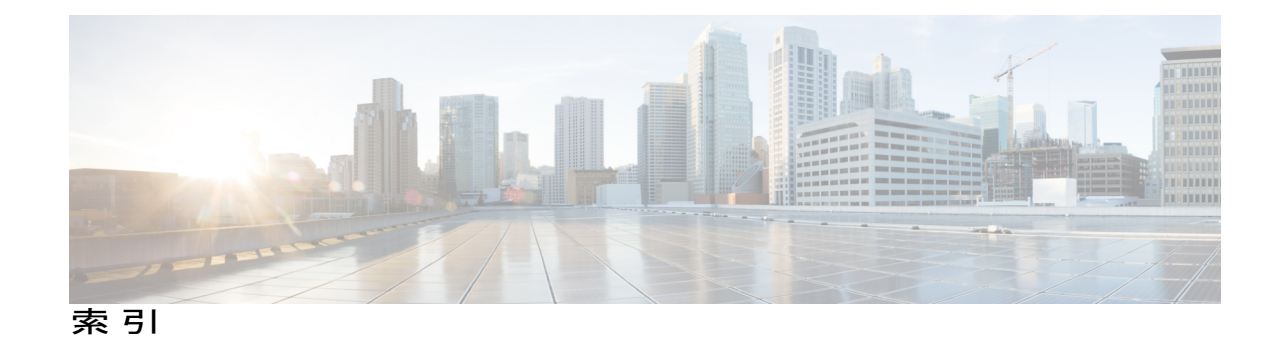

#### C

Cisco Flexible Flash 6 概要 6

### F

F7 オプション 49 定義済みテスト 49

# K

KVM コンソール 7 概要 7

### 0

OS のインストール 27,28 概要 27 高速インストール 28

## R

RAID 64 サポートされるオプション 64 RAID アレイ 59 設定 59 RAID 設定 56 概要 56

# S

SCU ISO のダウンロード 6 cisco.com 6

## U

UCS SCU 1,2,4,64 概要 1 サポートされているプラットフォーム 2,64 サポートされる LOM および LSI デバイス 2 サポートされる OS 2 ハードウェア要件 4 UCS SCU GUI 12 概要 12 UCS SCU の起動 7,8 Flexible Flash 7 KVM 8

#### あ

アプリケーションの起動 9 物理メディア 9

### い

イネーブル 65 LSI MegaRAID コントローラ 65 イメージの更新 19,20 cisco.com 19 Flexible Flash 19 ネットワークから 20 インストール 35,41,46 ドライバ 35,41,46

#### か

開始 8 仮想 KVM コンソール 8 概要 1, 7, 11, 12, 17, 23, 25, 27, 47, 56, 57, 58 KVM コンソール 7 OS のインストール 27 RAID 設定 56 UCS-SCU 1 UCS-SCU GUI 12 サーバインベントリ 23 サーバヘルス 25 診断ツール 47 物理ディスクテーブル 57 ライセンス契約 11 ログの保存 17 論理ディスクテーブル 58 カスタムインストール 31,36,41 Linux OS 36 SUSE Linux OS 41 Windows 31 仮想ディスク 63 削除 63

#### き

起動 5 基本設定 42 SUSE Linux 42 基本設定の設定 37

# <

クイック テスト 49 サブシステム 49

# さ

サーバインベントリ 23 概要 23 サブシステムの詳細 23 サーバスナップショット 17 取得 17 使用 17 サーバの再起動 21 サーバヘルス 25 概要 25 削除 63 仮想ディスク 63 削除(続き) 単一または複数の仮想ディスク 63

#### し

実行 17 サーバヘルスチェック 17 自動セットアップ 60 冗長性 60 冗長性を伴わない 60 デフォルト値 60 終了 10 UCS SCU 10 使用 17 サーバスナップショット 17 診断コンポーネント 47 機能 47 診断ツール 47, 49, 51, 52, 53 概要 47 クイックタスク 52 クイックテスト 49 テストログの概要 53 包括的テスト 51

#### せ

設定 16, 32, 33, 37, 39, 43, 44, 55, 59, 61, 62 RAID アレイ 59 Single-Level RAID 61 インストールパーティションの設定 33, 37, 43 ネストされた RAID 62 ネットワーク 16 パーソナライズ設定 32 パッケージの選択 39, 44 ブート順 55

#### τ

テストスイート 52 概要 52 テストの要約 53 概要 53

# لح

ドライバ 35, 41, 46 インストール 35, 41, 46 トラブルシューティング 69 UCS-SCU 69

#### ね

ネストされた RAID レベル 62 設定 62 ネットワーク 16 設定 16 ネットワーク設定 34, 39, 44 概要 34, 39, 44 設定 34, 39, 44

## は

ハイパーバイザパーティションの同期 21

# ひ

表示 24, 25, 67, 68 サーバ インベントリ 24 サーバ ヘルス 25 システム イベント ログ 68 システム ログ 67

# ふ

ブート順と RAID レベル 55 物理ディスク テーブル 57 概要 57 ディスク ステータス状態 57

# ほ

包括的テスト 51 サブシステム 51

## ま

マニュアルの構成 ix

# ろ

ログの表示 67 ログの保存 17 概要 17 論理ディスク テーブル 58 RAID アレイの属性 58 概要 58

I